# วิธีการ Migrate ข้อมูลบริหารเวชภัณฑ์ จากโปรแกรม DRUG มายัง INVC

#### 1.เตรียมฐานข้อมูลที่จะใช้กับโปรแกรม INVC

1.1 ดาวน์โหลดฐานข้อมูลเปล่า ที่ <u>http://164.115.40.125/dmsic\_www/redirect/url.php?id=2</u>

1.2 เปิดโปรแกรม Microsoft SQL server > SQL Server Management Studio

1.2.1 ตรวจสอบ database ใน object explorer ว่ามีฐานข้อมูลสำหรับรองรับการ migration แล้ว หรือไม่

1.2.2 ในกรณีที่ไม่มี ให้ทำการ restore database จากไฟล์ INV\_130661.bak (จากการ unzip INV\_BLANK.ZIP) (available from <u>http://164.115.40.125/dmsic\_www/redirect/url.php?id=2</u> ข้อ 2.1 วันที่ 24 กันยายน 2561)

### 2.เตรียมข้อมูลจากโปรแกรม DRUG

2.1 ไฟล์ที่ใช้ คือ drugdata.mdb หรือ drugdata.accdb ขึ้นกับเวอร์ชั่นฐานข้อมูลที่ใช้

2.2 ในกรณีที่เป็นไฟล์ drugdata.accdb ให้เปิดด้วย MS access เวอร์ชั่นที่สามารถเปิด drugdata.accbd ได้ ใน ตัวอย่างจะเปิดด้วย MS access 2010

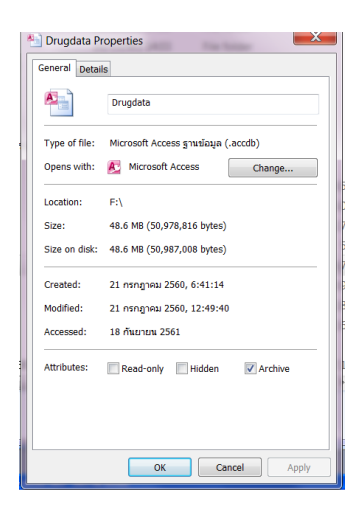

ไปที่ แฟ้ม > บันทึกและประกาศ > บันทึกฐานข้อมูลเป็น > Access 2002-2003 database > บันทึก

เป็น

| A a remain and a                                | ข้อมลภายขอก เครื่องมือราชข้อมล | Drugdsta : ฐารเพิ่มขอ (Access 2007 - 2010) - Mcrosoft Access (การเป็นไข้เราแปกเรียงรับในเหลา)                                                                                                    |  |
|-------------------------------------------------|--------------------------------|----------------------------------------------------------------------------------------------------|--|
| 🖉 ມີນທີ່ກ                                       | ชนิดแฟ้ม                       | บันทึกฐานข้อมูลเป็น                                                                                                    |  |
| M shulosenshu                                   | 🗚 ) มันทึกราบข่อมอเป็น         | ชนิดแพ็มฐานข้อมูล                                                                                                    |  |
| 🥶 Degradaye                                     | 📷                              | Image: Construction         Image: Construction of the construction of the construction of the |  |
| Brugdata.accdb                                  | ประกาศ                         | ขันทึกสำเนาที่จะเข้ากันได้กับ Access 2000 ขันทึกฐานข้อมูลบีจจุบันเป็นแม่แบบฐานข้อมูล<br>(ACCDT)                                                                                                    |  |
| BEPORT_SRTH.mdb<br>BEVC.mdb<br>Batabase11.accdb | ประกาศไปยัง Access Services    | ช้พสุง<br>ฐา จัดแทดการสารข้อมูล<br>จัดแทดการสารข้อมูลและปาลายเข้มติจังไลไป<br>ไม่<br>ไม่                                                                                                    |  |
| ข้อมูล<br>อ่าสด                                 |                                | (6) สำหลอฐานชื่อมูล<br>สำหลอฐานชื่อมูลสำคัญใโดย่างสม่านสมองให้<br>เป็องกับการสุดทางของสร้อมูล<br>เชื่อที่เราสุดทางของสร้อมูล                                                                                                    |  |
| สร้าง                                           |                                | 晟                                                                                                    |  |
| พิมพ์                                           |                                | บันทึกเป็น                                                                                                    |  |
| บันทึกและประกาศ                                 |                                |                                                                                                    |  |
| วิธีใช้                                         |                                |                                                                                                    |  |
| 🗈 ตัวเลือก<br>🔀 จบการทำงาน                      |                                |                                                                                                    |  |

ให้ตั้งชื่อเดิม คือ Drugdata และเก็บไว้ที่ drive ที่ต้องการ ในตัวอย่างจะเก็บที่ d:\INVC

| and remove             | ชนิดแฟ้ม                    | บันทึกฐานข้อมูลเป็น    |                                                       |                        |                    |           |            |
|------------------------|-----------------------------|------------------------|-------------------------------------------------------|------------------------|--------------------|-----------|------------|
| M shuhošendhu          | (A) กับเกิดสามหร้อมอเป็น    | ชนิดแฟ้มฐานข้อมูล      |                                                       |                        |                    |           |            |
| 🔠 ນຳເກີດຮູງແຫ່ວນຸລະມີນ | กระบุรี กระบุรี เราะรังการ  | Access Database        | Access 2002-2003                                      | Database               | 1                  |           |            |
| 📴 tle                  | indefeetbe                  | ຽປແນນສາແຫ່ວນູລເຮັນເ    | า้น บันทึกสำเนาที่จะเข้า<br>2002-2003                 | กันได้กับ Access       |                    |           |            |
| 📄 ນີອງານນ່ວນຸສ         | and and and and             | Access 2000 Datab      | ase 🕘 Template                                        |                        |                    |           |            |
| Drugdata.mdb           | ประกาศ                      | บันทึกส่าเนาที่จะเข้า/ | ถ้มใด้กับ Access 2000 บันทึกฐามข้อมูลบัจจุ<br>(ACCDT) | วันเป็นแม่แบบฐาหป่อมูล |                    |           |            |
| Drugdata.accdb         |                             | A บันทึกเป็น           |                                                       |                        |                    | ×         |            |
| REPORT_SRTH.mdb        | ประกาศไปยัง Access Services | Computer               | DaTa (D:)      INVC                                   |                        | • • Search INV     |           | Ø          |
| INVC.mdb               |                             |                        |                                                       | -                      |                    |           |            |
| ข้อมูล                 |                             | Organize * New folde   | r                                                     |                        |                    | •••       | <u>( )</u> |
| 1.5                    |                             | 🕂 Microsoft Access     | Name                                                  | Date modified          | Туре               | Size      |            |
| ลาสุด                  |                             |                        | 1. DataMigration                                      | 24/9/2561 0:02         | File folder        |           |            |
| สร้าง                  |                             | 🙀 Favorites 🔤          | 100 INV_backup_201809230100                           | 24/9/2561 10:34        | File folder        |           |            |
|                        |                             | E Desktop              | 🗼 Microsoft office 2010 thai Full+Activato            | 21/9/2561 9:54         | File folder        |           |            |
| จิมพ์                  |                             | b Downloads            | k office2003                                          | 21/9/2561 10:10        | File folder        |           |            |
| วันทึกและประกาศ        |                             | Skecent Places         | L OFFICE-2003                                         | 21/9/2561 11:07        | File folder        |           |            |
|                        |                             | Deckton                | 🗼 patch update window រី២៖កំអ Generic ho              | . 21/9/2561 11:22      | File folder        |           |            |
| วิธีใช้                |                             | Libraries              | SQLServer2012_64bit                                   | 20/9/2561 21:54        | File folder        |           |            |
| 📄 ตัวเลือก             |                             | B Documents            | A Douglata                                            | 25/9/2501 25:50        | Microsoft Access   | 49.636 KR | R          |
| 🔯 จบการทำงาน           |                             | 💰 Music                | Diuguata                                              | 24/5/2501 15:50        | WIICIOSOTT PIECESS | 49,030 Kb | D          |
|                        |                             | S. Pictures            | <                                                     | 111                    |                    |           | P.         |
|                        |                             | ชื่อแฟีม: Drugo        | lata                                                  |                        |                    |           | -          |
|                        |                             | บันทึกเป็นชนิด: Micro  | soft Access Database                                  |                        |                    |           | - I        |

## 3.ใช้ไฟล์ DataMigration\_DRUG.mdb เพื่อ migrate ข้อมูล

3.1 ดาวน์โหลดไฟล์ DataMigration\_DRUG.mdb ที่

http://164.115.40.125/dmsic\_www/redirect/url.php?id=5 (ข้อ 4.2 ข้อมูลวันที่ 24 กันยายน 2561) 3.2 ตรวจสอบการแจ้งเตือน ว่าปิดการแจ้งเตือนแล้วหรือไม่ ถ้ายังไม่ได้จัดการ ให้ดำเนินการตามในภาพ

| คณะทำงานเฉพาะกิจด้านการพัฒนาระบบสนับสนุนการปฏิบัติงานบริหารเวชภัณฑ์                               |                                                              |
|---------------------------------------------------------------------------------------------------|--------------------------------------------------------------|
| <ul> <li>Macro security</li> </ul>                                                                |                                                              |
| • 2003: Tools -> Macro -> Security                                                                | -> Enable all macros                                         |
| • 2007/2010/2013: Access Option -><br>-> Macro setting -> Enable all macr                         | Trust Center -> Trust Center Settting<br>os                  |
| •Action query และ Delete record                                                                   |                                                              |
| • 2003: Tools -> Option -> Edit/Find<br>และ Action Queries ออก                                    | เอาเครื่องหมายถูกที่ Record changes                          |
| <ul> <li>2007/2010/2013: Access Option -&gt;<br/>เอาเครื่องหมายถูกที่ Record changes แ</li> </ul> | Advanced -> Editing -> Confirm  -><br>เละ Action Queries ออก |

| Options                                                                                                    |                                                               | 8                           | 1 |
|----------------------------------------------------------------------------------------------------|---------------------------------------------------------------|-----------------------------|---|
| Advanced International<br>View General Edit/Find                                                                  | Error Checking Spelling<br>Keyboard Datasheet Fi              | Tables/Queries              |   |
| Default find/replace behavior<br>East search<br>General search<br>Start of field search                           | Confirm<br>Record changes<br>Cocument delet<br>Action queries | s<br>ions                   |   |
| Filter by form defaults for DWC Date<br>Show list of values in<br>Local indexed fields<br>Local nonindeged fields | base Don't display lists withis number of record 1000         | here more than<br>ids read: |   |

3.3 เปิดไฟล์ DataMigration\_DRUG.mdb แล้วทำการเชื่อมต่อกับฐานข้อมูล โดยใส่ server name, database, username และ password แล้วกดปุ่มบันทึก (ถ้าเคยเชื่อมต่อสำเร็จแล้ว จะไม่ปรากฏ server connection)

| ata Migration from DRUG to INVC (SQL Server)                                                                                                    | The New York, South Street, Street, St | strates in Acad States                                          |                                    |
|----------------------------------------------------------------------------------------------------|----------------------------------------------------------------------------------------------------|-----------------------------------------------------------------|------------------------------------|
| ]ม แก้ไข มุมมอง แ <u>ท</u> รก เครื่องมือ <u>ห</u> น้าต่าง วิธีใช่                                                                                                    | Adobe PDF                                                                                                    |                                                                 | พื่มที่สำภามขอดวามข่วยเหลือ        |
| · · · · · · · · · · · · · · · · · · ·                                                                                                    | ·]카 • (한 60 (알) 과 1고 • (10 📮                                                                                                    |                                                                 |                                    |
| 25 🖉                                                                                                    |                                                                                                    |                                                                 |                                    |
|                                                                                                    |                                                                                                    |                                                                 |                                    |
| DataMinistion DRI/G - employed (adum                                                                                                    | (La) Access 2002 2003                                                                                                    |                                                                 |                                    |
| Si Datamigration Drives - ginabaja (junib                                                                                                    | (100 m)                                                                                                    |                                                                 |                                    |
|                                                                                                    |                                                                                                    | all stantawark                                                  |                                    |
| minute         affare service all defare           affare service all defare         affare service all defare           affare service all defare         and defare           affare service all defare         and defare           affare         and defare           affare         and defare           affare         and defare           affare         and defare           affare         and defare           affare         and defare <td>unity - B         INV_OUTION        </td> <td>- Saddard<br/>- TataSack<br/>- TranDsp<br/>- Tuenemunt<br/>- VENDOR</td> <td></td> | unity - B         INV_OUTION                                                                                                    | - Saddard<br>- TataSack<br>- TranDsp<br>- Tuenemunt<br>- VENDOR |                                    |
| ngan (                                                                                                    | SQL_COMPANY ONAME     SQL_TBLUY     SQL_OUPPT_ID                                                                                                    |                                                                 |                                    |
|                                                                                                    |                                                                                                    |                                                                 |                                    |
| и                                                                                                    |                                                                                                    |                                                                 | NUM                                |
| 🗿 💽 📜 INVC 🛛 📀 🛛                                                                                                    | 🕥 💸 INVC 📝 Data Migrati 💓 ध                                                                                                    |                                                                 | EN 🏭 🛹 🗿 🊷 🏶 🖚 🖘 🗔 🔐 🕯 🚱 🔊 🖾 📭 🔕 🗾 |

| A Data Migration from DRUG to INVC (SQL Server)                                                                                                    |                           |
|----------------------------------------------------------------------------------------------------|---------------------------|
| ີ່ນຫຼືມ ແຫຼງໃນ ມູນມາລະ ແມງກາ ງປແນນ ການເມື່ອນ ແລ້ວເມື່ອ ມາໃຫ້ກາງ ໄດ້ໄດ້ Adobe PDF                                                                                                    | งท์คำถามขอความช่วยเหลือ 💌 |
|                                                                                                    |                           |
| Tahoma 🔹 10 🔹 🖪 🖌 🖳 📻 葦 葦 🖄 🔹 🗛 📲 🖉 🖛 🖉                                                                                                    |                           |
| K → 型 (2) (3) (2) (3) (3) (3) (3) (3) (3) (3) (3) (3) (3                                                                                                    |                           |
| Image: Standard general contraction       Image: Standard general contraction         Image: Standard general contraction       Image: Standard general contraction         Image: Standard general contraction       Image: Standard general cont |                           |
|                                                                                                    | NUM 1000                  |
| 🚱 D 📙 DataMigrat 🔘 💟 🛄 MataMigrat 🚍 Server conne 💷 Server conne                                                                                                    | P & 1906                  |

เมื่อทำการเชื่อมต่อสำเร็จแล้ว จะปรากฏหน้าต่าง Data Migration from DRUG

| 🕽 DataMigration_DRUG : ฐานข้อมูล (รูปแบบแพ็ม /                  | Data Migration from DRUG |                     |                   |                     |                                             |                                                                  |  |
|-----------------------------------------------------------------|--------------------------|---------------------|-------------------|---------------------|---------------------------------------------|------------------------------------------------------------------|--|
| ທີ່ເປັດ 🕊 ລວກແບບ 🗇 ສູຮ້າຍ   🗙   <sup>2</sup> ສ ີ 🗁 🖽            | SelectedTable            | จำนวน<br>Records ใน |                   | จำนวน<br>Records ใน | SQL Server connection                       | Drug Connection<br>(Drugdata.mdb)                                |  |
| วดยุ 🖬 สร้างตารางโหมุมมองออกแบบ<br>สร้างตารางโดยใช้ดัวช่วยสร้าง | C StockCard              |                     | CARD              |                     | แสดงจำนวน records ใน                        | Delete data on SQL server                                        |  |
| 🗇 แบบส 🔄 สร้างคารางโดยการป้อนข้อมูล                             | C VENDOR                 |                     | COMPANY           |                     |                                             | wither and the second                                            |  |
| wafa wafa                                                       | O Department             |                     | DEPT_ID           |                     | ดรวจส่อมดาราง Reg                           | BARCODE                                                          |  |
| 🖬 รายงาน 📲 database                                             | C Reg                    |                     | DRUG_VN           |                     | Manual Migration                            | Automatic Migration                                              |  |
| • department                                                    | O DrugGroup              |                     | GROUP             |                     | Migrate selected Table                      |                                                                  |  |
| □ uuler DispDataBC                                              | OrugPlan                 |                     | INV_MD            |                     | Migrate 93534 StockCard                     | Migrate all table                                                |  |
| ຈີ DispDataBCSum                                                | C InvLot                 |                     | INV_MD_C          |                     | แบบกำหนด Records                            | คำแนะนำในการ Migrate                                             |  |
| →□ DrugAtEndOfMonth                                             | receive head             |                     | MS_IVO            |                     | Update INV_MD.                              | ข่อมูลแบบอัคโหมัดิ<br>1. ควรครวรสอบข่อมคที่                      |  |
| ■ DrugDataDBF                                                   | C receive data           |                     | MS_IVO_C          |                     | QTT_ON_INVID                                | อาจจะทำให้เกิด Error ใต้                                         |  |
| DrugGroup     DRUGPLAN                                          | © การส่งชื่อ_Head        |                     | MS_PO             |                     | Der Dianamanana                             | 2. เมื่อพบข้อความ error                                          |  |
| DSNTable                                                        | 🔿 การสงข์อ_Detai         | 1                   | MS_PO_C           |                     | Update ราคาเที่ซื่อล่าสุด                   | anno acanar anno                                                 |  |
| Ed CPSC                                                         | O OTH_IVO                |                     |                   |                     | 10-24 P0 80 Junitanua                       | <ol> <li>หลังโอนข้อมูลและ<br/>เร็บปรงข้อมูลเสร็จทากพบ</li> </ol> |  |
| +II Hbay                                                        | OOHLIVOC                 |                     | OTH_IVOC          |                     |                                             | หน้าต่างให้ครวจสอบข้อมูล<br>ให้ด่วยใหตรวจสอบข้อมูล               |  |
| กลุ่ม 🕢                                                         | O dispneader             |                     | SM_PO             |                     | Update LOTHO in BIV_MD_C                    | ตามที่โปรแกรมแจ้งเดือน<br>สอบใจไละ                               |  |
|                                                                 | Opporta                  |                     | SM_PO_C           |                     | Alternative destruction of                  | 4. พากมีข้อสงสัยสามารถ                                           |  |
|                                                                 | O SPECIAL                |                     |                   |                     | โปรแกรม INVC                                | สอบถามได้ทางไลนักลุ่ม<br>หรือทาง webboard INVC                   |  |
|                                                                 | © 64                     | -                   | ED NED            | <u> </u>            | (กล โดครุงเฉยาหามนและคาร<br>เลือกวิธีการออก |                                                                  |  |
|                                                                 | O Hbay                   |                     | TBIBLIY           |                     | เลขารีโบสังชัลก่อน<br>Auto/Manual)          |                                                                  |  |
|                                                                 | C BUY RE Y               |                     | BUY RE Y          |                     | Nerroana MBS BE M                           |                                                                  |  |
|                                                                 | MBS RE M                 |                     | MBS RE M          |                     | MBS_RE_Y                                    |                                                                  |  |
|                                                                 | MBS_RE_Y                 | -                   | MBS_RE_Y          | <u> </u>            | Check LOTNO sintu                           |                                                                  |  |
|                                                                 | DrugAtEndOfMontl         |                     | MNTH SUM          |                     | Inv_mo_c                                    |                                                                  |  |
|                                                                 | OU_R_MONT                |                     | U_R_MONT          |                     | PACK_RATIO                                  |                                                                  |  |
|                                                                 | Location of Drugdata.mdb | : C:\Users\use      | er1\Desktop\Updat | ted INVC 2560071    | I5\Drugdata.mdb                             |                                                                  |  |

3.4 กดปุ่ม

Drug Connection (Drugdata.mdb)

เพื่อเชื่อมต่อกับไฟล์ drugdata.mdb โดยการใส่ path ที่เก็บไฟล์

| DataMigration_DRUG : ฐานชอมุล (ๆปแบบแหน Ai                                                       |                                                                        |                                         |            |                     |                                                |                                                                                             |  |
|--------------------------------------------------------------------------------------------------|------------------------------------------------------------------------|-----------------------------------------|------------|---------------------|------------------------------------------------|---------------------------------------------------------------------------------------------|--|
| 🖓 ille 🔽 ganuuu 🛅 gite 🔀 📲 🗄 🖽                                                                   | SelectedTable                                                          | จำนวน<br>Records ใน                     |            | สำนวน<br>Records ใน | SQL Server connection                          | Drug Connection<br>(Drugdata.mdb)                                                           |  |
| วิตถุ 🤐 สร้างการางใหมุมมองออกแบบ<br>สร้างการางโดยใช้ดัวช่วยสร้าง<br>สร้างการางโดยใช้ดัวช่วยสร้าง | StockCard                                                              |                                         | CARD       |                     | แสดงจำนวน records ใน<br>ตาราง                  | Delete data on SQL server                                                                   |  |
| uuud     Accumulate     Budget                                                                   | © Department                                                           |                                         | DEPT_ID    |                     | ตรวรสอบตาราง Reg                               | แก้ไขข้อมูล VENDOR CODE,<br>BARCODE                                                         |  |
| มีรายงาม อนี่สุน<br>อนี่สุน<br>database<br>ปลายงาม<br>database                                   | © Reg                                                                  | ] เขียมโยงฐานข่อมูล                     |            |                     |                                                | tomatic Migration                                                                           |  |
| 2 unies displata<br>DispDataBC                                                                   | DrugGroup     DrugPlan                                                 | Drive/folder ที่อยู่ขอ<br>Drugdata.mdb: | งฐานข้อนูล |                     | Browse                                         | Migrate all table                                                                           |  |
| DepDatabCsum     dispheader     DrugAtEndOfMonth     DrugDataDBF                                 | <ul> <li>InvLot</li> <li>receive head</li> <li>receive data</li> </ul> | Folder ປັຈຈຸນັນ:                        |            |                     |                                                | าแนะนำในการ Migrate<br>อมูลแบบอัคโนมัติ<br>- ควรครวจสอบน้อมูลที่<br>าจจะทำให้เกิด Error ได้ |  |
| DrugGroup     DRUGPLAN     DENTable                                                              | 🗢 การสังซิอ_Head<br>🗇 การสังซิอ_Deta                                   |                                         | ปรับประ    | การเชื่อมโยงรานข้อม | a                                              | . เมื่อพบข่อความ error<br>รือข้อความเดือนให้กด                                              |  |
| Ed GRSC                                                                                          | O OTH_IVO                                                              |                                         |            | (Refresh Link)      |                                                | านไปก่อน<br>. หลังโอนข้อมูลและ<br>รับปรงข้อมูลเสร็จหากพบ                                    |  |
| +II Hbay                                                                                         | © dispheader                                                           |                                         |            |                     |                                                | น้ำต่างให้ครวจสอบป้อมูล<br>ไห้ดำเนินการแก้ไขบ้อมูล                                          |  |
| E                                                                                                | 🔘 dispdata                                                             |                                         | SM_PO_C    |                     |                                                | <br>ก่อนใช้งาน                                                                              |  |
|                                                                                                  | © SPECIAL                                                              |                                         | SPECIAL    |                     | ปรับเดชที่ไม่สั่งชื่อให้เข้ากับ<br>โปรแกรม WWC | <ol> <li>พากมขอสงสยสามารถ<br/>สอบถามได้ทางไลน์กลุ่ม</li> </ol>                              |  |
|                                                                                                  | C B_S_RATE                                                             |                                         | B_S_RATE   |                     | (กลได้ครั้งเดียวเท่านั้นและควร                 | พรอทาง webboard INVC                                                                        |  |
|                                                                                                  | © Ed                                                                   |                                         | ED_NED     |                     | เลขที่ใบสั่งพื้อก่อน                           |                                                                                             |  |
|                                                                                                  | C Hbay                                                                 |                                         | TBLBUY     |                     | Auto/Manual)                                   |                                                                                             |  |
|                                                                                                  | O BUY_RE_Y                                                             |                                         | BUY_RE_Y   |                     | USTUDAHA MRS_RE_M                              |                                                                                             |  |
|                                                                                                  | MBS_RE_M                                                               |                                         | MBS_RE_M   |                     | Check 10100 solu                               |                                                                                             |  |
|                                                                                                  | MBS_RE_Y                                                               |                                         | MBS_RE_Y   |                     | INV_MD_C                                       |                                                                                             |  |
|                                                                                                  | O DrugAtEndOfMon                                                       | 10                                      | MNTH_SUM   |                     | Check STD_RATIO,                               |                                                                                             |  |
|                                                                                                  | OU_R_MONT                                                              |                                         | U_R_MONT   |                     | PACK_RATED                                     |                                                                                             |  |
|                                                                                                  |                                                                        |                                         |            |                     |                                                |                                                                                             |  |
|                                                                                                  | -                                                                      |                                         |            |                     |                                                |                                                                                             |  |

| -                 | 6                                                                                                    | Data Migration from                                                                                                    | DRUG                |                 |                                        |                                                 | 8                                                                                                    |  |
|-------------------|----------------------------------------------------------------------------------------------------|----------------------------------------------------------------------------------------------------|---------------------|-----------------|----------------------------------------|-------------------------------------------------|----------------------------------------------------------------------------------------------------|--|
| ប្រា DataMigrat   | tion_DRUG : ฐานข้อมูล (ๆปัยบบแห็ม Ai<br>อกแบบ 🛅 สูร้าง   🗙   🛓 📜 🖽                                                                 | SelectorTable                                                                                                    | จำนวน<br>Records ใน |                 | จำนวน<br>Records ใน                    | SQL Server connection                           | Drug Connection<br>(Drugdata.mdb)                                                                                                    |  |
| วัตถุ             | <ul> <li>สร้างดารางในมุมมองออกแบบ</li> <li>สร้างดารางโดยใช้ดัวช่วยสร้าง</li> <li>สร้างดารางโดยการป้อนข้อมอ</li> </ul>              | StockCard                                                                                                    |                     | CARD            |                                        | แสดงจำนวน records ใน<br>ตาราง                   | Delete data on SQL server                                                                                                    |  |
| 📑 แบบส<br>🗐 ฟอร์ม | <ul> <li>Accumulate</li> <li>■ Budget</li> </ul>                                                                                   | O Department                                                                                                    |                     | DEPT_ID         |                                        | ตรวรสอบตารวง Reg                                | แก้ไขข้อมูล VENDOR CODE,<br>BARCODE                                                                                                    |  |
| มี รายงาน         | <ul> <li>→□ database</li> <li>→□ department</li> </ul>                                                                             | C Reg                                                                                                    | 🔄 เขียมโยงฐานข่อมูล |                 |                                        |                                                 | tomatic Migration                                                                                                    |  |
| 3 แมโคร           | <ul> <li>□ dispdata</li> <li>□ DispDataBC</li> </ul>                                                                               | <ul> <li>DrugPlan</li> </ul>                                                                                                    | Drive/folder viatin | องฐานข้อมูล D:  | \INVC\drugdata.mdt                     | Browse                                          | Migrate all table                                                                                                    |  |
| กลุ่ม             | dispheader     DrugAtchOtMonth     DrugDataDBF     DrugGroup     DRUGPLNN     DRUGPLNN     DSNTable     Ed     GPSC     Hbay     K | <ul> <li>receive head</li> <li>receive data</li> <li>การสังชื่อ_Hea</li> <li>การสังชื่อ_Deta</li> <li>ดาห_Ivo</li> <li>ดาห_Ivoc</li> <li>dispheader</li> </ul> | Folder ปัจจุบัน:    | ปรับปรุง        | การเชื่อมโยงฐานข้อมุง<br>Refresh Link) | 1                                               | าแประวารการ Mayate<br>ออุลเสมอร์ก็เริ่มที่<br>- ควรตวางสองก์สมุทร์<br>- หรือขวางสองก์สมุทร์<br>- เมื่องหมืองวาม อาการ<br>- เมื่องหมืองวาม<br>- หรือเรื่องหมืองการ<br>- หรือโรกหมืองคละ<br>- หรือโรกหมืองคละ<br>- หรือโรกหมืองคละ<br>- มาสาโปรงการสารหมืองคล<br>- มาสาโปรงการสารหมืองคล<br>- มาสาโปรงการสารหมืองคล<br>- มาสาโปรงการสารหมืองคล-<br>- มาสาโปรงการสารหมืองคล |  |
|                   |                                                                                                    | C dispdata                                                                                                    |                     | SM_PO_C         |                                        | ปรีนเสขาป็นสังชื่อให้เข้ากับ                    | ก่อนใช่งาน<br>4. พากมีข้อส่งสัยสามารถ<br>สามารถนี้ว่าวารีวิจะไอว่าเ                                                                                                    |  |
|                   |                                                                                                    | OB_S_RATE                                                                                                    |                     | B_S_RATE        |                                        | ับโรแกรม INVC<br>(กลได้ครั้งเดียวแก่านั้นและดาร | หรือทาง webboard INVC                                                                                                    |  |
|                   |                                                                                                    | C Ed                                                                                                    |                     | ED_NED          |                                        | เลือกวิธีการออก<br>เลขาที่ในสั่งชื่อก่อน        |                                                                                                    |  |
|                   |                                                                                                    | C Hbay                                                                                                    |                     | TBLBUY          |                                        | Auto/Manual)                                    |                                                                                                    |  |
|                   |                                                                                                    | MBS RE M                                                                                                    |                     | BUY_RE_T        |                                        | MBS_RE_Y                                        |                                                                                                    |  |
|                   |                                                                                                    | MBS_RE_Y                                                                                                    |                     | MBS_RE_Y        |                                        | Check LOTHO ซ่าใน<br>IIIV MD C                  |                                                                                                    |  |
|                   |                                                                                                    | DrugAtEndOff<br>U_R_MONT                                                                                                    | fonti               | MNTH_SUM        |                                        | Check STD_RATIO,<br>PACK_RATIO                  |                                                                                                    |  |
|                   |                                                                                                    | Location of Drugda                                                                                                    | ta.mdb: C:\Users\us | er1\Desktop\Upd | ated INVC 25600715                     | i\Drugdata.mdb                                  | Undersed - 08/00/12550                                                                                                    |  |

| - Tahon           | 19 • 8 • 1                                                         |                               | <u>A</u> • <u>2</u> • [ | •   = • 📑 🗹 •      |                     | 7   & 🖻 🖭 🔊   😓   24                           | 計多週又開始                                                               |  |
|-------------------|--------------------------------------------------------------------|-------------------------------|-------------------------|--------------------|---------------------|------------------------------------------------|----------------------------------------------------------------------|--|
|                   |                                                                    | Data Migration from DRUG      |                         |                    |                     |                                                | ×                                                                    |  |
| 🛄 DataMigra       | อกแบบ 🛅 สร้าง   🗙   🖕 📜 🔛                                          | SelectedTable                 | จำนวน<br>Records ใน     |                    | จำนวน<br>Records ใน | SQL Server connection                          | Drug Connection<br>(Drugdata.mdb)                                    |  |
| วัตถุ<br>🔲 ตาราง  | สร้างดารางในมุมมองออกแบบ<br>สร้างดารางโดยใช่ดัวช่วยสร้าง           | © StockCard                   | 90,581                  | CARD               | 0                   | แสดงจำนวน records ใน<br>ตาราง                  | Delete data on SQL server                                            |  |
| 📑 แบบส            | <ul> <li>สร้างดารางโดยการป้อนข่อมูล</li> <li>Accumulate</li> </ul> | VENDOR Department             | 336                     | COMPANY<br>DEPT ID | 0                   | ตรวจสอบตาราง Reg                               | แก้ไขข้อมูล VENDOR CODE,<br>BABCODE                                  |  |
| มี รายงาน         | <ul> <li>■ Budget</li> <li>→ ■ database</li> </ul>                 | © Reg                         | 1,575                   | DRUG_VN            | 0                   | Manual Migration                               | Automatic Migration                                                  |  |
| 🗎 เพจ             | <ul> <li>→□ department</li> <li>→□ dispdata</li> </ul>             | OrugGroup                     | 24                      | GROUP              | 0                   | Migrate selected Table                         | tilenate all table                                                   |  |
| 🌌 แมโคร<br>😹 โมตอ | ◆□ DispDataBC                                                      | OrugPlan                      | 510                     | INV_MD             | 0                   | Migrate ดาราง StockCard                        | Migrate all cable                                                    |  |
|                   | <ul> <li>→□ dispheader</li> </ul>                                  | InvLoc<br>receive head        | 5,790                   | MS_IVO             | 0                   | Update INV MD.                                 | ดำแนะนำในการ Migrate<br>ข้อมูลแบบอัคโนบัติ                           |  |
|                   | DrugAtEndOfMonth     DrugDataDBF                                   | receive data                  | 10,364                  | MS_IVO_C           | 0                   | QTY_OII_HAND                                   | <ol> <li>ควรครวจสอบข้อมูลที่<br/>อาจจะทำให้เกิด Error ได้</li> </ol> |  |
|                   | DrugGroup     DRUGPLAN                                             | การสั่งซื้อ_Head              | 5,790                   | MS_PO              | 0                   | ประบวลผลคงคลัง                                 | ก่อน<br>2. เมื่อพบข้อความ error                                      |  |
|                   | DSNTable                                                           | 🔘 การสังชื่อ_Detai            |                         | MS_PO_C            | 0                   | Update ราคาที่ชื่อด่าสุด                       | หรือข่อความเคือนให้กด<br>ผ่านไปก่อน                                  |  |
|                   | • Ed<br>• GPSC                                                     | O OTH_IVO                     |                         | OTH_IVOC           | 0                   | สร้าง PO_NO ใหม่กรั้งหมด                       | <ol> <li>หลังโอนข้อมูลและ<br/>ปรีบปรุงข้อมูลเสร็จหากพบ</li> </ol>    |  |
|                   | • Hbay                                                             | C disnbeader                  | 1.550                   | SM PO              | 0                   |                                                | หน่าต่างให้ครวจสอบข้อมูล<br>ให้คำเนินการแก้ไขข้อมูล                  |  |
|                   | ■ HOMC_INV ■ INV_OPTION                                            | dispdata                      | 80,249                  | SM PO C            | 0                   | Update LOTNO in INV_MD_C                       | ตามที่ไปรแกรมแจ้งเดือน<br>ก่อนใช้งาน                                 |  |
|                   | <ul> <li>InvLot</li> <li>IntHistory</li> </ul>                     | O SPECIAL                     |                         | SPECIAL            | 0                   | ปรับเลขที่ใบสั่งชื่อให้เข้ากับ                 | <ol> <li>หากมีข้อสงสัยสามารถ<br/>สอบถามได้ทางโดนักลุ่ม</li> </ol>    |  |
|                   | <ul> <li>■ Inconstory</li> <li>■ mean</li> </ul>                   | O B_S_RATE                    |                         | <b>B_S_RATE</b>    | 0                   | โปรแกรม INVC<br>(กดได้ครั้งเดียวเท่านั้นและควร | หรือทาง webboard INVC                                                |  |
|                   | →□ Permit                                                          | Ed                            | 7                       | ED_NED             | 5                   | เลือกวิธีการออก<br>เลขที่ใบลังชื่อก่อน         |                                                                      |  |
|                   | I receive data                                                     | C Hbay                        | 8                       | TBLBUY             | 35                  | Auto/Manual)                                   |                                                                      |  |
|                   | I receive head                                                     | O BUY_RE_Y                    |                         | BUY_RE_Y           | 0                   | ประมวลผล MBS_RE_M<br>MBS_RE_V                  |                                                                      |  |
| กลุ่ม             |                                                                    | MBS_RE_M                      |                         | MBS_RE_M           | 0                   | Check LOTNO zintu                              |                                                                      |  |
|                   |                                                                    | MBS_RE_T     DrugAtEndOfMontl | 62.440                  | MDS_RE_T           | 0                   | INV_MD_C                                       |                                                                      |  |
|                   |                                                                    | O U_R_MONT                    | 02,449                  | U_R_MONT           | 0                   | Check STD_RATIO,<br>PACK_RATIO                 |                                                                      |  |
|                   |                                                                    | Location of Drugdata.mdb      | : D:\INVC\Drug          | idata.mdb          |                     |                                                |                                                                      |  |

ตรวจสอบตาราง Reg

แสดงจำนวน records ใน

จะปรากฏหน้าต่าง query จำนวน 3 เรื่อง ตรวจสอบเรคคอร์ดที่มีค่าข้อมูล 3.6 กดปุ่ม ไม่เป็นไปตามโครงสร้างตารางข้อมูลของโปรแกรม INVC ถ้าพบ ให้แก้ไข่ค่าข้้อมูลดังกล่าวก่อนการ migration ถ้าไม่แก้ไขขณะ migration โปรแกรมจะตัดค่าข้อมูลที่ไม่ตรงตามเงื่อนไข และอาจจะทำให้ซ้ำกับข้อมูลเดิมที่มีอยู่ ส่งผ<sup>ื</sup>ลต่อความคลาดเคลื่อน กับข้อมูลที่เกี่ยวข้องได้

| DataMigration_DRI | UG : ฐานข้อมูล (รูปแบบแฟ้ม A<br>🗋 สร้าง   X   * _ * > III<br>เร้างตารางใหมุมมองออกแบบ<br>เร้างตารางโดยใช่ดัวข่วยสร้าง<br>เร้างตารางโดยการป้อนห้อมูล<br>Icommiste | Data Migration from DRUG     SelectedTable     StockCard     VENDOR | จำนวน<br>Records ใน<br>90,581<br>336 | CARD              | จำนวน<br>Records ใน<br>0 | SQL Server connection<br>แสดงจำนวน records ใน<br>ตาราง | Drug Connection<br>(Drugdata.mdb)<br>Delete data on SQL server<br>unitwinua VENDOR CODE. |                                         |  |
|-------------------|----------------------------------------------------------------------------------------------------|---------------------------------------------------------------------|--------------------------------------|-------------------|--------------------------|--------------------------------------------------------|------------------------------------------------------------------------------------------|-----------------------------------------|--|
| CHK_Vendorcode    | _REG : แบบสอบถามแบบใช้เลือ                                                                                                    | กรัชมุล                                                             | СНК_В                                | ircode_REG : ແນນສ | เอบถามแบบใช้เลือกข้อมูล  |                                                        | CHK_PACK_REG : 1100                                                                      | สอบถามแบบใช้เลือกข้อมูล                 |  |
| VendorCode        | จำนวนอักษร ข                                                                                                    | <i>ม้อจำกัด</i>                                                     |                                      | Barcode           | จำนวนอักษ                | หร ข้อจำกัด                                            | pack                                                                                     | ข้อจำกัด                                |  |
| ► GISP001         | 7 ต้องไม่เ                                                                                                    | กัน 6 ด้วอักษร                                                      |                                      |                   |                          |                                                        | 100                                                                                      | 00 ต้องไม่เกิน 9999                     |  |
| GISP001           | / ต่องไม่เร                                                                                                    | กัน 6 ตัวอีกษร                                                      |                                      |                   |                          |                                                        | *                                                                                        | 0                                       |  |
| GISP001           | 7 ตอง เมเร                                                                                                    | กน 6 ตรอกษร                                                         |                                      |                   |                          |                                                        |                                                                                          |                                         |  |
| KRESS01           | / ตองเมเร                                                                                                    | กน 6 ตวอกษร<br>อิน 6 ตัววัฒนร                                       |                                      |                   |                          |                                                        |                                                                                          |                                         |  |
| MILLIMED          | 8 ต้องไม่เม                                                                                                    | กิน 6 ตัวอักษร                                                      |                                      |                   |                          |                                                        |                                                                                          |                                         |  |
| MILLIMED          | 8 ต้องไม่เล่                                                                                                    | กิน 6 ตัวอักษร                                                      |                                      |                   |                          |                                                        |                                                                                          |                                         |  |
| MILLIMED          | 8 ต้องไม่เร                                                                                                    | กิน 6 ตัวอักษร                                                      |                                      |                   |                          |                                                        |                                                                                          |                                         |  |
| MILLIMED          | 8 ต้องไม่เร                                                                                                    | ກັນ 6 ຫຼັວຄັກພຣ                                                     |                                      |                   |                          |                                                        |                                                                                          |                                         |  |
| MILLIMED          | 8 ต้องไม่เ                                                                                                    | กิน 6 ตัวอักษร                                                      |                                      |                   |                          |                                                        |                                                                                          |                                         |  |
| MILLIMED          | 8 ต้องไม่เร                                                                                                    | กิน 6 ดัวอักษร                                                      |                                      |                   |                          |                                                        |                                                                                          |                                         |  |
| MILLIMED          | 8 ต้องไม่เร                                                                                                    | กิน 6 ตัวอักษร                                                      |                                      |                   |                          |                                                        |                                                                                          |                                         |  |
| MILLIMED          | 8 ต้องไม่เก่                                                                                                    | กิน 6 ด้วอักษร                                                      |                                      |                   |                          |                                                        |                                                                                          |                                         |  |
| MILLIMED          | 8 ต้องไม่เร                                                                                                    | กิน 6 ด้วอักษร                                                      |                                      |                   |                          |                                                        |                                                                                          |                                         |  |
| MILLIMED          | 8 ต้องไม่เร                                                                                                    | กัน 6 ตัวอักษร                                                      |                                      |                   |                          |                                                        |                                                                                          |                                         |  |
| MILLIMED          | 8 ต้องไม่เ                                                                                                    | กัน 6 ด้วอักษร                                                      |                                      |                   |                          |                                                        |                                                                                          |                                         |  |
| *                 |                                                                                                    |                                                                     |                                      |                   |                          |                                                        |                                                                                          |                                         |  |
|                   |                                                                                                    |                                                                     |                                      |                   |                          |                                                        |                                                                                          |                                         |  |
|                   |                                                                                                    |                                                                     |                                      |                   |                          |                                                        |                                                                                          |                                         |  |
| ระเบียน: 🚺 🔍      | 1 🕨 און אין 16                                                                                                    |                                                                     | ຈະເນັບນະ 🛃                           |                   | ト トレード米 mn 1             |                                                        | ระเบียน: 🚺 🖣                                                                             | 1 • • • • • • • • • • • • • • • • • • • |  |
|                   |                                                                                                    | OU_R_MONT                                                           |                                      | U_R_MONT          | 0                        | PACK_RATIO                                             |                                                                                          |                                         |  |
|                   |                                                                                                    |                                                                     |                                      |                   |                          |                                                        |                                                                                          |                                         |  |
|                   |                                                                                                    |                                                                     |                                      |                   |                          |                                                        |                                                                                          |                                         |  |

| การแก้ไขค่าข้อมูล ในกดปุ่ม                | แก้ไขข้อมูล VENDOR CODE,<br>BARCODE | ในตัวอย่าง จะต้องแก้ไข VENDOR CODE โดยใส่  |
|-------------------------------------------|-------------------------------------|--------------------------------------------|
| ค่าข้อมูลจากโปรแกรม DRUG เดิม แล้วใส่ค่าใ | หม่ตามเงื่อนไขของโครงส              | รร้างข้อมูลในโปรแกรม INVC และกดปุ่มเปลี่ยน |
| VENDOR CODE ดำเนินการจนครบ แล้วกดปุ่ม     | ตรวาสอบตาราง Reg                    | อีกครั้ง เพื่อตรวจสอบซ้ำอีกครั้ง           |

| DataMigration_DRUG             | : ฐานข้อมุล (รูปแบบแฟ้ม Ar                            | tion from DRUG   |                      |                     |                                                | 8                                                                  | 3                                      |
|--------------------------------|-------------------------------------------------------|------------------|----------------------|---------------------|------------------------------------------------|--------------------------------------------------------------------|----------------------------------------|
| 🛗 ຼເປິດ 👱 ຼລວກແນນ 🛅            | año X   *2 1- III<br>Selecter                         | Table            | จำนวน<br>Records ใน  | จำนวน<br>Records ใน | SQL Server connection                          | Drug Connection<br>(Drugdata.mdb)                                  |                                        |
| วดตุ 🖾 สราง<br>🛄 คาราง 🖄 สร้าง | ตารางเหมุมมองออกแบบ<br>ตารางโดยใช้ดัวช่วยสร้าง OStoc  | card             | 90,581 CARD          | 0                   | แสดงจำนวน records ใน<br>ตาราง                  | Delete data on SQL server                                          |                                        |
| 📑 แบบส 🔉 Acc                   | umulate                                               |                  | 22 DEPT_ID           | 0                   | ตรวจสอบดาราง Reg                               | แก้ไขข้อมูล VENDOR CODE,<br>BARCODE                                |                                        |
| CHK_Vendorcode_RE              | G : แบบสอบถามแบบไข้เลือกข่อมูล<br>จำนวนอักษร ข้อจำกัด |                  | 1,575 DRUG_VN        | 0                   | Manual Migration                               | Automatic Migration                                                | อบถามแบบไข้เลือกข้อมูล 👝 📼<br>ข้อจำกัด |
| ► GISP001                      | 7 ต้องไม่เกิน 6 ตัวอักษร<br>7 ต้องไม่เกิน 6 ตัวอักษร  |                  | 🔄 แก้ไข VENDOR CODE  |                     | <b>the</b>                                     | Migrate all table                                                  | D ต้องไม่เกิน 9999                     |
| GISP001                        | 7 ต้องไม่เกิน 6 ตัวอักษร                              |                  | CODE inh:            | GISP001             | Card                                           | ส่วนหลาไวโนการ Migrate                                             |                                        |
| KRESS01<br>MILLIMED            | 7 ต้องไม่เกิน 6 ตัวอักษร<br>8 ต้องไม่เกิน 6 ตัวอักษร  |                  | CODE ใหม่:           | GSP001              |                                                | ข้อมูลแบบอัคโนบัติ<br>1. ควรครวจสอบข้อมลที่                        |                                        |
| MILLIMED                       | 8 ต้องไม่เกิน 6 ตัวอักษร                              |                  | เปลี่ยน VENDOR       | เปลี่ยน BARCO       | DE CODE                                        | อาจจะทำให้เกิด Error ได้<br>ก่อน                                   |                                        |
| MILLIMED                       | 8 ตองไม่เกิน 6 ตัวอักษร<br>8 ต้องไม่เกิน 6 ตัวอักษร   |                  | 0005                 |                     | 10                                             | <ol> <li>เมื่อพบข้อความ error<br/>หรือข้อความเคือนให้กด</li> </ol> |                                        |
| MILLIMED                       | 8 ต้องไม่เกิน 6 ตัวอักษร                              |                  |                      |                     |                                                | ฝานไปก่อน<br>3. หลังโอนข้อมูลและ                                   |                                        |
| MILLIMED                       | 8 ต้องไม่เกิน 6 ตัวอักษร                              |                  |                      |                     | ເນດ                                            | บรบบรุงขอมูลเสรจหากพบ<br>หน้าต่างให้ตรวจสอบข้อมูล                  |                                        |
| MILLIMED                       | 8 ต้องไม่เกิน 6 ตัวอักษร<br>8 ต้องไม่เกิน 6 ตัวอักษร  |                  | 1,550 SM_PO          | 0                   | Update LOTNO in INV_MD_C                       | ตามที่โปรแกรมแจ้งเตือน<br>ต่อมให้ภาพ                               |                                        |
| MILLIMED                       | 8 ต้องไม่เกิน 6 ตัวอักษร                              |                  | SPECIAL              | 0                   | ปรับเลขที่ใบสั่งชื่อให้เข้ากับ                 | <ol> <li>หากมีข้อสงสัยสามารถ<br/>สอบถามได้ทางไดน์กลุ่ม</li> </ol>  |                                        |
| MILLIMED                       | 8 ต้องไม่เกิน 6 ตัวอักษร<br>8 ต้องไม่เกิน 6 ตัวอักษร  |                  | B_S_RATE             | 0                   | โปรแกรม INVC<br>(กคได้ครั้งเคียวเท่านั้นและควร | หรือทาง webboard INVC                                              |                                        |
| *                              |                                                       |                  | 7 ED_NED             | 5                   | เลือกวิธีการออก<br>เลขที่ใบลังชื่อก่อน         |                                                                    |                                        |
|                                |                                                       |                  | 8 TBLBUY<br>BUY RE Y | 35                  | Auto/Manual)                                   |                                                                    |                                        |
|                                |                                                       |                  | MBS_RE_M             | 0                   | MBS_RE_Y                                       |                                                                    |                                        |
|                                |                                                       |                  | MBS_RE_Y             | 0                   | Check LOTNO ข่าใน<br>INV_MD_C                  |                                                                    |                                        |
| ສາມັດນະ 🔣 🔳                    | 1 <b>H</b> * 16                                       | MONT             | 62,449 MNTH_SUM      | 0                   | Check STD_RATIO,                               | 1                                                                  | 1 <b>&gt; 1 + *</b> an 1               |
|                                | O ULK                                                 | MONT             | U_R_MONT             | 0                   | Prick_Iottio                                   |                                                                    |                                        |
|                                |                                                       |                  |                      |                     |                                                |                                                                    |                                        |
|                                | Location                                              | of Drugdata.mdb: | D:\INVC\Drugdata.mdb |                     |                                                |                                                                    |                                        |

สำหรับ pack ในตาราง Reg ของโปรแกรม DRUG ให้เปิดที่ตาราง Reg แล้วค้นหา Reg ที่มี pack ไม่ตรง ตามโครงสร้างข้อมูลของโปแกรม INVC ให้พิจารณาตามข้อเท็จ ว่าเป็นไปได้หรือไม่ แล้วดำเนินการแก้ไขปรับปรุง ตามตัวอย่าง จะมีรายการยา soneriper M tab ที่มีเลขทะเบียนยา 1A 201/47 เหมือนกับเรคคอร์ด soneriper tab ที่ติดกัน ในกรณีนี้ พิจารณาลบเรคคอร์ด soneriper M tab ได้เลย

|                   |                      | Des Minuties from DBUC      |         |       |           |            |         | 83         |              |               |  |
|-------------------|----------------------|-----------------------------|---------|-------|-----------|------------|---------|------------|--------------|---------------|--|
| DataMigration_DR  | UG : ฐานข้อมุล (รุปเ | เบบแพ็ม Access 2002 - 2003) |         |       |           | - 8 %      |         |            |              |               |  |
| 🚮 เปิด 🛃 ออกแบบ ' | 🛅 สร้าง 🗙 📍          | - 1- H II                   |         |       |           |            | Drug (  | connection |              |               |  |
| Ten 2             | สร้างควรวงใบบบบอ     | ADDDUNU e Reg               |         |       |           |            | " (Drug | data.mdb)  |              |               |  |
| - Personal        |                      |                             |         |       |           |            |         |            |              |               |  |
| VondorCodo        | CODE1                | สื่อการด้า                  | Barnodo | nack  | Pog       | Linit AMNT | ITEM ID | Vol Unit R | Linit AMNT R | SCodo         |  |
| CEN001            | 0000625              | branchanyl                  | Darcode | 1000  | 1a72/41   | 1          | TTEM_ID | VOI_OHIC_D |              | 30000         |  |
| CEN001            | 0000648              | volcidol                    |         | 250   | 14 227/38 | 1          | 81160   | 1          |              | 1007510000038 |  |
| CEN001            | 0000648              | Volcidol can                |         | 500   | 14 227/38 | 1          | 81169   | 1          |              | 1007510000038 |  |
| CEN001            | 0000659              | nozhevol                    |         | 1000  | 1a244/32  | 1          | 01105   |            |              | 100101000000  |  |
| CEN001            | 0000674              | vermine                     |         | 1     | 1a254/37  | 100        |         |            |              |               |  |
| CEN001            | 0000674              | Vermine 40                  |         | 100   | 1A 254/37 | 1          | 81169   | 1          |              | 100670000039  |  |
| CEN001            | 0000676              |                             |         | 1     |           |            |         |            |              |               |  |
| CEN001            | 0000699              | B6-50                       |         | 1000  | 1A 485/39 | 1          | 81169   | 1          |              | 1018730000038 |  |
| CEN001            | 0000718              | Gemzil                      |         | 500   | 1A 172/37 | 1          | 81169   | 1          |              | 1006180000037 |  |
| CEN001            | 0000911              | Soneriper tab               |         | 1000  | 1A 201/47 | 1          | 81169   | 1          |              | 1004111330038 |  |
| ▶ CEN001          | 0000911              | Soneriper M tab             |         | 10000 | 1A 201/47 | 1          | 81169   | 1          |              | 1004111330038 |  |
| CEN001            | 0003267              | Povanil 0.5 mg tab          |         | 500   | P1A5/2557 | 1          |         | 1          |              |               |  |
| CEN001            | 000463               | Clozapin 100                |         | 100   | 1A 49/50  | 1          | 81126   | 1          |              | 1014340000044 |  |
| CEN001            | 000463               | CLOZAPINE 100 mg tab.       |         | 500   | 1A        | 1          |         | 1          |              |               |  |
| CHM001            | 000009               | covir 400 mg                |         | 25    | IA 217/44 | 1          | 81040   | 1          |              | 1002220000044 |  |
| CHM001            | 0000009              | covir 400 mg tab.           |         | 70    | IA 217/44 | 1          | 81040   | 1          |              | 1002220000044 |  |
| CHM001            | 0000020              | Allopurinol 100 mg.         |         | 500   | 1A 77/32  | 1          | 81040   | 1          |              | 1000060000040 |  |
| CHM001            | 0000124              | Nexacime 1 gm inj.          |         | 1     | 1C 197/54 | 1          |         | 1          |              |               |  |
| CHM001            | 0000125              | Alerest tab.                |         | 100   | 1A 768/42 | 1          | 81040   | 1          |              | 1000280000036 |  |
| CHM001            | 0000125              | Alrest tab                  |         | 500   | 1A 768/42 | 1          |         | 1          |              |               |  |
| CHM001            | 0000292              | glycediab                   |         | 500   | 1A 58/44  | 1          | 81040   | 1          |              | 1014440000035 |  |
| CHM001            | 0000489              | Corilax tab.                |         | 500   | 2A 26/47  | 1          | 81040   | 1          |              | 2130302000182 |  |
| CHM001            | 0000573              | Coroxin 150 mg tab.         |         | 100   | 1A 748/41 | 1          | 81040   | 1          |              | 1001430000041 |  |
| CMM001            | 0000051              | Anfotericina richet 50 mg   |         | 1     | 1C 279/47 | 1          | 81725   | 1          |              | 1000990000038 |  |
| CMM001            | 0000151              | microflox 250 mg            |         | 100   | 1c        | 1          |         |            |              |               |  |
| CMM001            | 0000327              | gensulin m 30 inj.          |         | 1     | 1c 225/49 | 1          | 81020   |            |              | 1014451491349 |  |
| CMM001            | 0000328              | Gensulin N 100              |         | 5     | 1a        | 3          |         | ml         |              |               |  |
| CMM001            | 0000329              | Gensulin m 30               |         | 5     | 2a        | 3          |         | ml         |              |               |  |
| CMM001            | 0000360              | gensulin n inj.             |         | 1     | 1c226/49  | 1          |         |            |              |               |  |
| 0111004           | 0000004              | OF NOULIN D IN              |         |       | 10        | 40         |         |            |              |               |  |

วิธีการ Migrate ข้อมูลบริหารเวชภัณฑ์จากโปรแกรม DRUG มายัง INVC หน้า 7

|                        |                       | Deter Misseline from DBUC  |              |            |           |            |         | 83             | l             |               |     |
|------------------------|-----------------------|----------------------------|--------------|------------|-----------|------------|---------|----------------|---------------|---------------|-----|
| DataMigration_D        | )RUG : ฐานขอมุล (รุเ  | แบบแฟม Access 2002 - 2003) |              |            |           |            |         |                |               |               |     |
| 📑 เปิด <u> อ</u> อกแบบ | ม 🛅 <u>ส</u> ร้าง 🗙 👎 | a 19-100 m                 |              |            |           |            | Drug    | Connection     |               |               |     |
| วัตถ 🖪                 | สร้างดารางในมมม       | aaaanuuu 📲 Reg             | SOL U R MONT |            |           |            | (Drug   | data.mdb)      |               |               |     |
| - Reg : #2524          |                       |                            |              |            |           |            |         |                |               |               |     |
| VondorCod              | CODE1                 | สื่อการด้า                 | Barcodo      | nack       | Pog       | Lipit AMNT | ITEM ID | Vol Unit B     | LINE AMAT R   | SCodo         |     |
| CEN001                 | 0000625               | bronchonyl                 | Durcoud      | 1000       | 1072/41   | 1          | TTEM_ID | Voi_onit_D     | onit_funiti_D | 00000         |     |
| CEN001                 | 0000648               | volcidol                   |              | 250        | 1A 227/38 | 1          | 81169   | 1              |               | 1007510000038 |     |
| CEN001                 | 0000648               | Volcidol can               |              | 500        | 1A 227/38 | 1          | 81169   | 1              |               | 1007510000038 |     |
| CEN001                 | 0000659               | pozhexol                   |              | 1000       | 1a244/32  | 1          |         |                |               |               |     |
| CEN001                 | 0000674               | vermine                    |              | 1          | 1a254/37  | 100        |         |                |               |               | - E |
| CEN001                 | 0000674               | Vermine 40                 |              | 100        | 1A 254/37 | 1          | 81169   | 1              |               | 100670000038  |     |
| CEN001                 | 0000676               |                            |              | 1          |           |            |         |                |               |               |     |
| CEN001                 | 0000699               | B6-50                      |              | 1000       | 1A 485/39 | 1          | 81169   | 1              |               | 101873000038  |     |
| CEN001                 | 0000718               | Gemzil                     |              | 500        | 1A 172/37 | 1          | 81169   | 1              |               | 1006180000037 |     |
| CEN001                 | 0000911               | Soneriper tab.             |              | 1000       | 1A 201/47 | 1          | 81169   | 1              |               | 1004111330038 |     |
| LCEN001                | 0000911               | Soneriper M tab.           |              | 10000      | 1A 201/47 | 1          | 81169   | 1              |               | 1004111330038 |     |
| 📔 ระเบียนไหม           | 67                    | Povanil 0.5 mg tab         |              | 500        | P1A5/2557 | 1          |         | 1              |               |               |     |
| Auseiller              | 3                     | Clozapin 100               |              | 100        | 1A 49/50  | 1          | 81126   | 1              |               | 1014340000044 |     |
| - 🕉 ศัต                | 3                     | CLOZAPINE 100 mg tab.      |              | 500        | 1A        | 1          |         | 1              |               |               |     |
|                        | 09                    | covir 400 mg               |              | 25         | 1A 217/44 | 1          | 81040   | 1              |               | 1002220000044 |     |
|                        | 09                    | covir 400 mg tab.          |              | 70         | 1A 217/44 | 1          | 81040   | 1              |               | 1002220000044 |     |
| 10                     | 20                    | Allopurinol 100 mg.        |              | 500        | 1A ///32  | 1          | 81040   | 1              |               | 1000060000040 |     |
| ความสูงของ             | u <u>n</u> a 24       | Nexacime 1 gm inj.         |              | 1          | 1C 197/54 | 1          | 01010   | 1              |               | 100000000000  |     |
| CHM001                 | 0000125               | Alerest tab.               |              | 100        | 1A 768/42 | 1          | 81040   | 1              |               | 1000280000036 |     |
| CHMOOT                 | 0000125               | Alrest tab                 |              | 500        | 1A 708/42 | 1          | 01010   | 1              |               | 1011110000000 |     |
| CHM001                 | 0000292               | giyceolab<br>Conlex teb    |              | 000        | 1A 08/44  | 1          | 81040   | 1              |               | 101444000003: |     |
| CHM001                 | 0000469               | Contax tab.                |              | 500        | 2A 20/47  | 1          | 81040   | 1              |               | 1001420000041 |     |
| CMM001                 | 0000573               | Anfotoricina richet 50 mg  |              | 100        | 1C 270/47 | 1          | 81725   | 1              |               | 10009000004   |     |
| CMM001                 | 0000151               | microflox 250 mg           |              | 100        | 10 210/41 | 1          | 01120   |                |               | 100030000030  |     |
| CMM001                 | 0000327               | gensulin m 30 ini          |              | 100        | 1c 225/49 | 1          | 81020   |                |               | 101445149134  |     |
| CMM001                 | 0000328               | Gensulin N 100             |              | 5          | 1a        | 3          | 01020   | ml             |               | 1014401401042 |     |
| CMM001                 | 0000329               | Gensulin m 30              |              | 5          | 2a        | 3          |         | ml             |               |               |     |
| CMM001                 | 0000360               | gensulin n ini.            |              | 1          | 1c226/49  | 1          |         |                |               |               |     |
| 0111004                | 0000004               |                            |              |            | 10        | 40         |         |                |               |               | •   |
| ระเบียน: 🖬 🔳           | 216                   | ₽.m. 15/5                  |              |            | _         |            |         |                |               |               |     |
|                        |                       | SOL Server: ASUS-PC        | Database:    | INV. BLANK |           |            | Undate  | 4 . 00/00/2560 |               |               |     |
|                        |                       | ASUSTIC ASUSTIC            | DoctorosC.   | ALL DURING |           |            | Undate  | a : 08/09/2560 |               |               |     |

 3.7 ในกรณีที่ต้องการ migrate ทุกตาราง ให้กดปุ่ม
 Migrate all table
 หรือถ้าต้องการเลือกตารางที่ต้องการให้

 เลือกตารางนั้น ๆ แล้วกดปุ่ม
 Migrate selected Table
 สำหรับตาราง StockCard
 ที่มีจำนวนข้อมูลมาก สามารถเลือก

 ตาราง StockCard
 แม้มากาหนด Records
 ได้ ในที่นี้จะกดปุ่ม
 Migrate all table
 รอจนกระบวนการ

 เสร็จสิ้น
 เล้วกดปุ่ม
 เล้าการบ่านการแล้วกดปุ่ม
 เล้าการบ่านการแล้วกดปุ่ม
 รอจนกระบวนการ

| 💭 DataMigration_DRUG : ฐานช่อมุล (ๆปนบบเพิ่ม A                                                                                                    | Data Migration from DRUG   |                     |             |                     |                                      | ×                                                              |  |
|----------------------------------------------------------------------------------------------------|----------------------------|---------------------|-------------|---------------------|--------------------------------------|----------------------------------------------------------------|--|
| 🖓 180 🔽 ganuuu 🛅 gito   🗙   🐁 🗁 🖽                                                                                                    | SelectedTable              | จำนวน<br>Records ใน |             | สำนวน<br>Records ใน | SQL Server connection                | Drug Connection<br>(Drugdata.mdb)                              |  |
| 100 นี้ สร้างตารางโหยใช้ดัวช่วยสร้าง                                                                                                    | StockCard                  | 90,581              | CARD        | 0                   | แสดงจำนวน records ใน                 | Delete data on SQL server                                      |  |
| 🔁 แบบส 🖉 สร้างตารางโดยการบ้อนข้อมูล                                                                                                    | C VENDOR                   | 336                 | COMPANY     | 336                 |                                      | unitariaua VENDOR CODE                                         |  |
| Masia + Budget                                                                                                    | O Department               | 22                  | DEPT_ID     | 22                  | ดรวรสอบการวง Reg                     | BARCODE                                                        |  |
| 🖬 รายงาน 📲 database                                                                                                    | C Reg                      | 1,575               | DRUG_VN     | 1,574               | Manual Migration                     | Automatic Migration                                            |  |
| 🖼 uwa department                                                                                                    | C DrugGroup                | 24                  | GROUP       | 24                  | Migrate selected Table               | Minerate all table                                             |  |
| DispDataBC                                                                                                    | C DrugPlan                 | 510                 | INV_MD      | 510                 | Migrate คาราง StockCard              | and end end and capite                                         |  |
| Green      DispDataBCSum     dispheader                                                                                                    | O InvLot                   | 444<br>5 700        | INV_MD_C    | 444<br>5 700        | แบบกำหนด Records                     | คำแนะนำในการ Migrate                                           |  |
| →□ DrugAtEndOfMonth                                                                                                    | receive nead               | 5,790               | MS_IVO      | 5,790               | QTY_ON_HAND                          | ขอมูลแบบอคาหมด<br>1. ควรครวจสอบขอมูลที่                        |  |
| DrugDataDBF     DrugGroup                                                                                                    | C receive uata             | 5 700               | MS_DO       |                     | ประมวลผลคงคลัง                       | อาจจะทำไหเกิด Error ได้<br>ก่อน                                |  |
| +I DRUGPLAN                                                                                                    | O การสัมชื่อ Detai         | 5,790               | MS PO C     | 0                   |                                      | 2. ເພື່ອพบข้อความ error<br>หรือข้อความเดือนให้กด               |  |
| DSNTable     Ed                                                                                                    | O OTH IVO                  |                     | OTH IVO     | 0                   | Opdate s in missa iga                | ผ่านไปก่อน<br>3. หลังโอนข์อมลและ                               |  |
| →□ GPSC                                                                                                    | O OTH IVOC                 |                     | OTH IVOC    | 0                   | สร้าง PO_NO ใหม่ทั้งหมด              | มรีบปรุงข้อมูลเสร็จหากพบ<br>หน้าต่างให้คราวสอบข้อแล            |  |
| Hbay                                                                                                    | O dispheader               | 1,550               | SM_PO       | 0                   |                                      | ให้ดำเนินการแก้ไขข้อมูล                                        |  |
| · INV_OPTION                                                                                                    | 🔘 dispdata                 | 80,249              | SM_PO_C     | 0                   | update LOINO in DIV_MD_C             | ตามพ เประกรมแจงเตอน<br>ก่อนใช้งาน                              |  |
| InvLot     IntHistory                                                                                                    | © SPECIAL                  |                     | SPECIAL     | 0                   | ปรับเลขที่ในสังชื่อให้เข้ากับ        | <ol> <li>พากมขอสงสยสามารถ<br/>สอบถามได้ทางไลน์กลุ่ม</li> </ol> |  |
| + mean                                                                                                    | O B_S_RATE                 |                     | B_S_RATE    | 0                   | (กลได้ครั้งเดียวเท่านั่นและควร       | พรื่อหาง webboard INVC                                         |  |
| Permit     PP                                                                                                    | C Ed                       | 7                   | ED_NED      | 5                   | เลลกวิธการออก<br>เลลท์ใบสั่งพื้อก่อน |                                                                |  |
| Intervention with the second second seco | C Hbay                     | 8                   | TBLBUY      | 35                  | Auto/Manual)                         |                                                                |  |
| Image: with the second second sec | C BUY_RE_Y                 |                     | BUY_RE_Y    | 0                   | USTATIONA MBS_RE_M                   |                                                                |  |
| กลุ่ม                                                                                                    | MBS_RE_M                   |                     | MBS_RE_M    | 0                   | Check LOTINO sintu                   |                                                                |  |
|                                                                                                    | MBS_RE_Y                   | 62.140              | MBS_RE_Y    | 0                   | INV_MD_C                             |                                                                |  |
|                                                                                                    | O DrugAtEndOrMonti         | 02,449              | MNTH_SUM    | 0                   | Check STD_RATIO,                     |                                                                |  |
|                                                                                                    | C O_R_MONT                 |                     | U_K_HONT    | 0                   |                                      |                                                                |  |
|                                                                                                    | ก่าลัง Migrate ข้อมูลจากตา | na Receive data     |             |                     |                                      |                                                                |  |
|                                                                                                    |                            |                     | adalah sada |                     |                                      |                                                                |  |

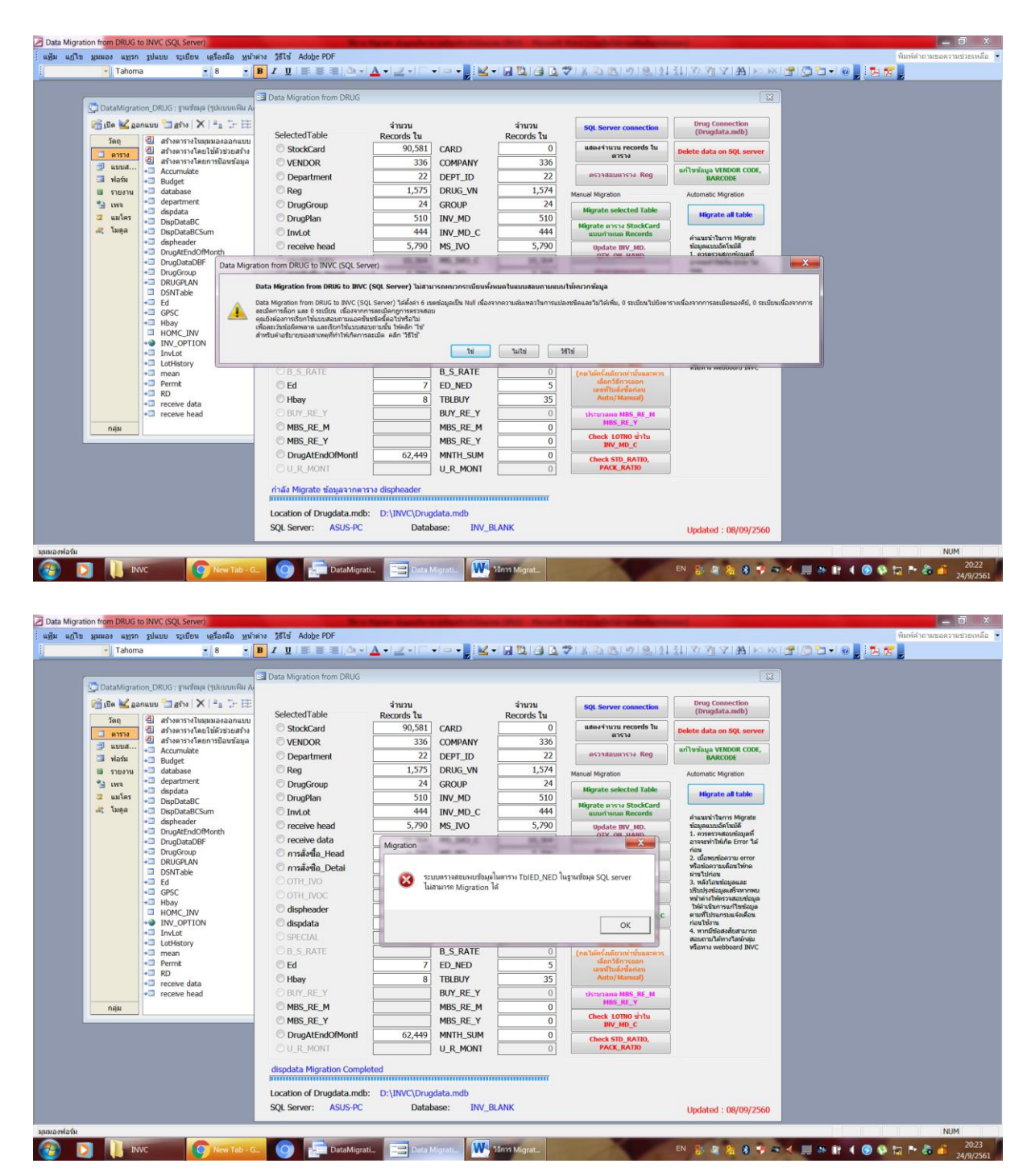

#### หากพบข้อความ error หรือข้อความเตือน ให้กดผ่านไปก่อน ตัวอย่างข้อความเตือน

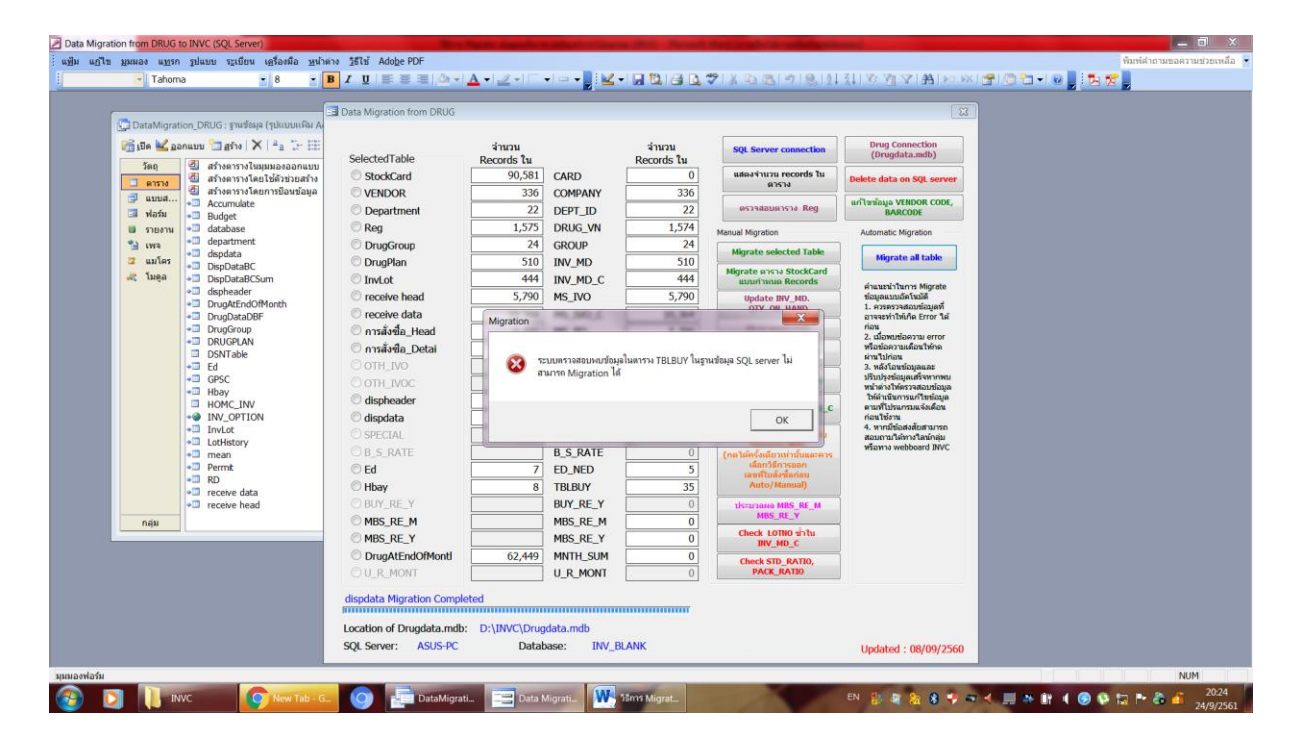

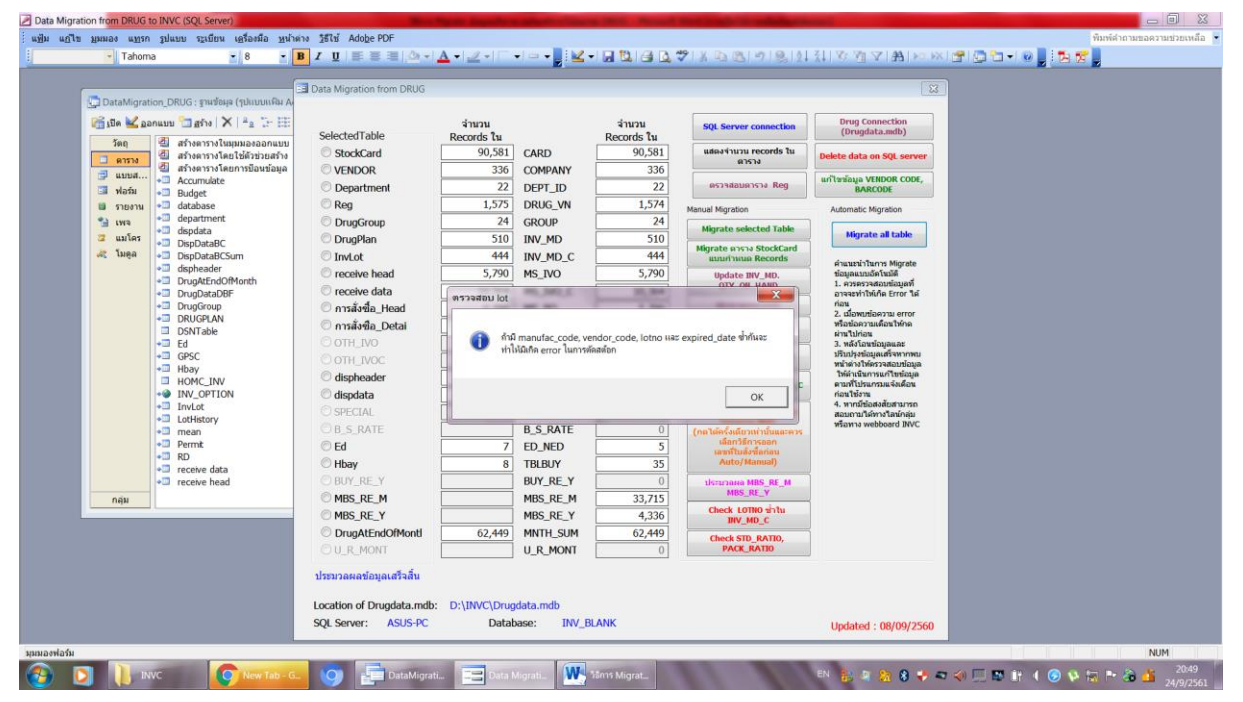

ตัวอย่างของการตรวจสอบในขั้นตอนหลังจาก migration และประมวลผลข้อมูลเสร็จสิ้น จะปรากฏ หน้าต่าง query จำนวน 4 เรื่อง ในตัวอย่างจะพบเรื่อง lot ยาที่ซ้ำกัน (Check Duplicate in INV\_MD\_C) เรื่องข้อมูลค่า ขนาดบรรจุเป็นค่าว่าง (Chk\_INV\_MD)

| I 🗓 🗃 💁 🎔   X 🖻 🖭 🔊   🧶   24 X I 🍞 🎦 🛛 (AA ) 🗠 🖂 🗖 🖉 🖉                                                                                         |                                                                                                    |                 |                                  |             |    |  |
|----------------------------------------------------------------------------------------------------|----------------------------------------------------------------------------------------------------|-----------------|----------------------------------|-------------|----|--|
|                                                                                                    | -                                                                                                    |                 |                                  |             |    |  |
| Chk_DRUG_VN : แบบสอบถามแบบใช้เลือกข้อมูล                                                                                                    | 🔀 📑 Check Duplicate in INV_MD_C : แบบสอบภามแบ                                                                                                    | ปใช้เลือกข้อมูล |                                  | - 0 %       |    |  |
| WORKING CO TRADE NAME VENDOR CODE MANUFAC CODE PACK RATIO                                                                                      | WORKING CO EXPIRED DAT MANUFA                                                                                                    | C CO VENDOR     | COD LOTNO                        | จำนวนที่ช่า |    |  |
|                                                                                                    | ▶ 0000021 20/11/2561 GP0001                                                                                                    | GP0001          | B580087                          | 2           |    |  |
|                                                                                                    | 0000131 30/11/2563 GPO001                                                                                                    | GP0001          | B376                             | 2           |    |  |
|                                                                                                    | 0000366 30/11/2562 MED002                                                                                                    | MED002          | AK609                            | 2           |    |  |
|                                                                                                    | 0000512 31/5/2564 LFA001                                                                                                    | LFA001          | 16E42                            | 2           |    |  |
|                                                                                                    | 0000613 30/6/2561 CMM001                                                                                                    | CMM001          | A03216010                        | 2           |    |  |
|                                                                                                    | 0000624 4/1/2564 LBS001                                                                                                    | LBS001          | 0170089                          | 2           |    |  |
|                                                                                                    | 0000689 22/11/2561 PIN001                                                                                                    | PIN001          | 1PMDA1604                        | 2           |    |  |
|                                                                                                    | 0000694 28/2/2562 ABCA01                                                                                                    | ABCA01          | AN-66                            | 2           |    |  |
|                                                                                                    | 0000830 23/12/2562 TTO001                                                                                                    | TTO001          | SH59004                          | 2           |    |  |
| 98: [4] (* )] * )] *:                                                                                                    | ระบัณ: เ4 € 1 ▶.)) ⇒ จาก 9                                                                                                    |                 |                                  |             |    |  |
| tes: [K] € ] → H >+<br>hk,INV_MD_C : нименилании/latendaya                                                                                     | ຈະເດັດນະ ເຢັງ ເມນະສອນດາຈແນນໃຫ້ເລັດກອ້ອມສູ                                                                                                    | _               | _                                |             | X  |  |
| ani (K. ( ) ) ) ) )<br>NUNY MO, C ; suuseumassuul ääenäuja<br>WURKING, CO DRUG, NAME PACK, RATIO LOTNO (TY, ON, H                              | 3xiline:         ▲         1         ▶ № )++ что 9           22         ⇒         Chk, NV, MD : :::::::::::::::::::::::::::::::::                                                                                                    | STD_RATIO1      | STD_RATIO3                       |             | 3  |  |
| tes: [K ] [F] [F] [F] [F]<br>The INV_MUD_C: LEASTRUM RATE MARK PACK_PATHO LOTINO QTY_ON_H<br>WORKING_CO DRUG_INAME PACK_PATHO LOTINO QTY_ON_H  | assčov:         Image: Image: Ima                           | STD_RATIO1      | STD_RATIO3                       |             | 3  |  |
| iac: [t] ( ) ) ) ) =<br>NL(NV_MD_C::usateumauus)@denfaya<br>WORKING_CO DRUG_NAME PACK_RATIO LOTNO [CTY_ON_H                                    | sufax:         [1]         [2]         [2]         Chc, NV, MD : ususeuma.usubilitiendes.           ANU         WORKING_CO         DRUG, NAME         [2]         000097         ELP 120 ml           0000097         ELP 120 ml         000202         Colphatewne 500 mg         000                                                                                                    | STD_RATIO1      | STD_RATIO3                       |             |    |  |
| Ins: [K ( ) H  P =<br>Nk_INV_MD_C::uuseumauuuläätenfeug<br>WORKING_CO DRUG_NAME PACK_RATIO LOTNO QTY_ON_H                                      | suden:         ▲         1         ▶ ≥ = vm 9           2         3         CHL RW JAD: numeraturescalifishereduage           WORKING CO         DRUG (MAME           ▶         000007         ELP 120 ml           0000120         Colphatexine 520 mg           0000131         charcoal activated 500 mg                                                                                                    | STD_RATIO1      | STD_RATIO3                       |             |    |  |
| tas: [4] ( ) H) H)<br>NK_INV_MD_C : insistemanual/Billendesje<br>WORKING_CO DRUG_NAME PACK_RATIO LOTNO QTY_ON_H                                | sudar:         [K] ( ] ] ] ] ] ] ] ] ] ] ] ] ] ] ] ] ] ]                                                                                                    | STD_RATIO1      | STD_RATIO3                       |             |    |  |
| Inc. It ( ) I I I II III III III III III IIII IIII IIII                                                                                        | sudax:         I         I <td>STD_RATIO1</td> <td>STD_RATIO3</td> <td></td> <td></td> <td></td>                                                                                                    | STD_RATIO1      | STD_RATIO3                       |             |    |  |
| aa: II ( ) ) ) ) ) )<br>ht: NV_MO_C: uuustaumauuullääsnelaja<br>WORKING_CO DRUG_NAME PACK_RATIO LOTNO QTY_ON_H                                 | sudar:         [M] C         1         [M] P= von 9           Image: State of the state of the sta                                                                       | STD_RATIO1      | STD_RATIO3<br>1<br>1             |             |    |  |
| as: [f ] { ] } )] >= ]<br>ht_INV_MD_C: usuassumausub&Sonfage<br>working_CO                                                                     | sudax:         Image: Image: Imag                           | STD_RATIO1      | STD_RATIO31                      |             |    |  |
| ee: [1] ( ) ) ) )<br>ht [NV_MO_C: แบบสรยกามแบบใช้มีอกร้อมูล<br>working_CO DRUG_NAME PACK_RATIO LOTNO QTY_ON_H                                  | sudan: M ← 1 ▶ M >= von 9     Ch(,TW,MD: countermanual/&dandage     WORKING_CO DRUG, WAME     WOORVING_CO DRUG, WAME     0000128 Ccofphatexine 250 mg     0000131 ccharcoal activated 59 mg     0000131 ccharcoal activated 59 mg     0000130 Chlorhoudine 5%     0000023 Norplant(rn43epti/slap)     0000231 Marselon 00.901 15mg     0000290 Gymecon veg.     0000290 Gymecon veg.     0000290 Gymecon veg.     0000290 Carteria                                                                                                    | STD_RATIO1      | STD_RATI03<br>1<br>1             |             |    |  |
| as: [1 ] [ ] ] ] ] ] ] ] ] ] ] ] ] ] ] ] ]                                                                                                    | sudax:         Image: Image: Imag                           | STD_RATIO1      | <u>STD_RATIO3</u><br>1<br>1<br>1 |             | 19 |  |
| BEE [1] ( ) ) ) ) )<br>HE_INV_MO_C: HUDBEBUTHALUUI BÄSINTIALA<br>WORKING_CO_ DRUG_NAME PACK_RATIO LOTINO QTY_ON_H                              | sudim: [4]      1      1      1      1      1      1      1      1      1      1      1      1      1      1      1      1      1      1      1      1      1      1      1      1      1      1      1      1      1      1      1      1      1      1      1      1      1      1      1      1      1      1      1      1      1      1      1      1      1      1      1      1      1      1      1      1      1      1      1      1      1      1      1      1      1      1      1      1      1      1      1      1      1      1      1      1      1      1      1      1      1      1      1      1      1      1      1      1      1      1      1      1      1      1      1      1      1      1      1      1      1      1      1      1      1      1      1      1      1      1      1      1      1      1      1      1      1      1      1      1      1      1      1      1      1      1      1      1      1      1      1      1      1      1      1      1      1      1      1      1      1      1      1      1      1      1      1      1      1      1      1      1      1      1      1      1      1      1      1      1      1      1      1      1      1      1      1      1      1      1      1      1      1      1      1      1      1      1      1      1      1      1      1      1      1      1      1      1      1      1      1      1      1      1      1      1      1      1      1      1      1      1      1      1      1      1      1      1      1      1      1      1      1      1      1      1      1      1      1      1      1      1      1      1      1      1      1      1      1      1      1      1      1      1      1      1      1      1      1      1      1      1      1      1      1      1      1      1      1      1      1      1      1      1      1      1      1      1      1      1      1      1      1      1      1      1      1      1      1      1      1      1      1      1      1      1      1      1      1      1      1      1      1      1      1      1      1      1      1      1 | STD_RATIO1      | STD_RATI03<br>1<br>1             |             |    |  |
| Inc. It ( ) )) ))<br>Mc(NV_MD_C : ::uustoumanuul@denfaya<br>WORKING_CO DRUG_NAME PACK_RATIO LOTNO GTY_ON_H                                     | sudin: [k] € 1 ≥ 3 ≥= vn 9     Cic.NV.MD : uusesumauul/stiendage     NNI     OOON28 Cerbitatione 20 mg     OOO0128 Cerbitatione 20 mg     OOO0138 Chitertexidine 5%     OOO0255 Hepatits B vaccime 1 ml     OO00231 Chitertexidine 5%     OO00256 Hepatits B vaccime 1 ml     OO00230 Critertexidine 5%     OO00250 Hepatits B vaccime 1 ml     OO00220 Cynteen 0.030-0 15mg     OO0029 Cynteen 0.030-0 15mg     OO0029 Cynteen 0.030-0 15mg     OO00310 Urea 10%     OO00455 Niclosamide 500 mg     OO00455 Oxteen 50ml                                                                                                    | STD_RATIO1      | STD_RATIO3                       |             |    |  |
| Inc. It ( ) ) ) )                                                                                                    | sudan: M < 1 > >> von 9<br>3 CM_RW_MO_suusaumaauubifidendage     WORKING_CO_DRUG_IWAME     WORKING_CO_DRUG_IWAME     woorger ELP 120 mt     0000129 Cc/ptabexine 520 mg     0000139 Chiorhaudine 5%     0000050 Hepatits P vaccine 1 mt     0000233 Norplant(cn45aurin148) 1     0000231 Marekon 003-015mg     0000290 Gymecon vag.     0000290 Gymecon vag.     0000290 Insuln 70/30(cartridge) 3     0000453 Oxoforin 50mt     voore 1 mt     voore 1 mt         | STD_RATIO1      | <u>STD_RATIO3</u><br>1<br>1      |             |    |  |
| Inc. It ( ) I ) =<br>Pho(NV_MD_C::uustournauuläätenfaup<br>WORKING_CO<br>DRUG_NAME<br>PACK_RATIOLOTNOGTY_ON_F<br>Inc. It ( ) ) = ) =           | sudar:         1         1         1         1         1         1         1         1         1         1         1         1         1         1         1         1         1         1         1         1         1         1         1         1         1         1         1         1         1         1         1         1         1         1         1         1         1         1         1         1         1         1         1         1         1         1         1         1         1         1         1         1         1         1         1         1         1         1         1         1         1         1         1         1         1         1         1         1         1         1         1         1         1         1         1         1         1         1         1         1         1         1         1         1         1         1         1         1         1         1         1         1         1         1         1         1         1         1         1         1         1         1         1         1         1         1 <td>STD_RATIO1</td> <td><u>STD_RATI03</u><br/>1<br/>1<br/>1</td> <td></td> <td></td> <td></td>                                                                                                    | STD_RATIO1      | <u>STD_RATI03</u><br>1<br>1<br>1 |             |    |  |
| ia: It ( ) >>><br>NL/NV_MO_C : NUMBBURNANUU Řášenfeuga<br>WORKING_CO DRUG_NAME PACK_RATIO LOTNO OTY_ON_H<br>m: It ( ) >>><br>Uturtysiogau faấu | sudax:         ▲         1         >> = vm s           2         CK: RV, MO: tunxaurumsulf Stafestape           AND         0000097         ELP 120 ml           0000126         Celphatesine 250 mg           000131         christopa           0000136         Chlothaudine 5%           0000270         Hopatis E vaccine 1 ml           0000231         Morplanif(ruf-Bauri 14B) 1           0000290         Gymecon ug.           0000290         Gymecon ug.           0000290         Symecon ug.           0000290         Symecon ug.           0000290         Symecon ug.           0000290         Conferin 50ml           wefins:         I                                                                                                    | STD_RATIO1      | STD_RATIO3                       |             |    |  |
| ies: [t ( ( > ))  ><br>Mc_INV_MD_C : :usaetournausub@&enflag#<br>WORKING_CO                                                                    | widen:         1         1         1         1         1         1         1         1         1         1         1         1         1         1         1         1         1         1         1         1         1         1         1         1         1         1         1         1         1         1         1         1         1         1         1         1         1         1         1         1         1         1         1         1         1         1         1         1         1         1         1         1         1         1         1         1         1         1         1         1         1         1         1         1         1         1         1         1         1         1         1         1         1         1         1         1         1         1         1         1         1         1         1         1         1         1         1         1         1         1         1         1         1         1         1         1         1         1         1         1         1         1         1         1         1         1 <td>STD_RATIO1</td> <td><u>STD RATIO3</u><br/>1<br/>1<br/>1</td> <td></td> <td></td> <td></td>                                                                                                    | STD_RATIO1      | <u>STD RATIO3</u><br>1<br>1<br>1 |             |    |  |

การจัดการเรื่อง lot ยาที่ซ้ำกัน (Check Duplicate in INV\_MD\_C) ให้เปิดตาราง SQL\_INV\_MD\_C > คลิกขวา เลือก เรียงลำดับ

| 5 ( inter |          |                              |              | Data Migration from DRU              | G                 | Check Duplic | ate in INV MD C - แบบสถุบความแบบใช้ป | อีกกษัตมอ               |               |                  |                     |               |  |
|-----------|----------|------------------------------|--------------|--------------------------------------|-------------------|--------------|--------------------------------------|-------------------------|---------------|------------------|---------------------|---------------|--|
|           | DataMig  | ration_DRUG : ฐานข้อมุล (ๆปแ | บบแห็ม       | ~                                    |                   | WORKING      | CO EXPIRED DATIMANUEAC               | COLVENDOR CO            |               | ว่าหามุพื้อไว    |                     |               |  |
| 2         | รีเปิด 🔽 | ລວກແນນ 🛅 <u>ສ</u> ร້າง 🗙 🖓   | 2- H         |                                      | จำนวน             | ► 0000021    | 20/11/2561 GP0001                    | GP0001                  | B580087       | 2                |                     |               |  |
|           | วัตถ     | 🕘 สร้างคารางในบบบอ           | ເລລກແນງ      | SelectedTable                        | Records 1         | 0000131      | 30/11/2563 GPO001                    | GP0001                  | B376          | 2                |                     |               |  |
|           | -        |                              | TO DIT NO DI | 60.10.1                              | 00.5              | 1-1          |                                      |                         |               |                  |                     |               |  |
|           | -        | SQL_INV_MD_C : #1714         |              |                                      | 14                |              |                                      |                         |               |                  |                     | ×             |  |
| 1         | al statu | RECORD_NUM WO                | RK           | เรียงสำตับจากน้อยไปหามาก             | HANE EXPIRED      | DAT LOCATI   | ON LOT_COST VENDOR_                  | COD MANUFAC             | CO RECORD_STA | LOT_VALUE BAR_CO | DDE LOTNO           | -             |  |
|           | -        | ► 8438 000                   | 071 z1       | deudadunan alukumian                 | 30 12/1           | 1/2563       | 870 GEN001                           | GEN001                  |               | 870 GEN0010      | 00071 1501039       | -             |  |
|           | 10 2103  | 8492 000                     | 031 ^•       | CIDINA IND 4 IND IN COM INDE         | 330 16/3          | 3/2561       | 2145 UNI002                          | UNI002                  |               | 2145 UNI00200    | 00312 PW501         | _             |  |
|           | I IMA    | 8538 000                     | 044 -        | <u>ต์</u> ตลอก                       | 90 31/3           | 3/2561       | 2070 FDA002                          | FDA002                  |               | 2070 FDA0020     | 00044 174292        |               |  |
| 1         | 🛛 แมโค   | 8546 000                     | 054 🚬        | 210                                  | 6000 23/3         | 3/2561       | 2160 TOC001                          | 2160 TOC001 TOC001 2160 |               | 2160 TOC0010     | OC001000054 8201005 |               |  |
|           | 🦧 โมดูล  | 8564 000                     | 8564 000030  | 64 000030                            | ຄວານກວ້ານຄຸລລັນນ໌ | 20 16/2      | 2/2563                               | 540 GEN001              | GEN001        |                  | 540 GEN0010         | 0003C 1502076 |  |
|           |          | 8655 000                     | 006          | stances find                         | 60 27/8           | 3/2560       | 825 ATC001                           | ATC001                  |               | 825 ATC0010      | 00006 AS140807      |               |  |
|           |          | 8698 000049                  | 049          | ของคองมน                             | 60 28/2           | 2/2561       | 727.8 GEN002                         | GEN002                  |               | 727.8 GEN0020    | 00049 55013         |               |  |
|           |          | 8705 000                     | 0007 🛄       | <u>ต</u> รึงคอลัมน์                  | 100 26/2          | 2/2561       | 225 GP0001                           | GP0001                  |               | 225 GP00010      | 00007 \$580043      | -             |  |
|           |          | 8/33 000                     | 077          | ยกเลิกการตรึงคอลัมน์ <u>ทั้</u> งหมด | 10 11/3           | 3/2563       | 320 GEN001                           | GEN001                  |               | 320 GEN0010      | 000771503056        | -             |  |
|           |          | 8760 000                     | 00023        | ต้มหา                                | 1000 30/6         | 5/2561       | 2900 SCH002                          | SCH002                  |               | 2900 SCH0020     | 00046 686/14004     |               |  |
|           |          | 8/9/000                      | 023          | and the first                        | 200 3/6           | 5/2561       | 2280 NEW001                          | NEW001                  |               | 2280 NEW0010     | 0002 806135         |               |  |
|           |          | 8949000                      | 022 8        | nauwonnä                             | 90 26/5           | 2561         | 1155.6 SIA001                        | SIA001                  |               | 1155.6 SIA00100  | 0022: 1032646-1     |               |  |
| 1         |          | 9077000                      | 016          | คอสัมน์การค้นหา                      | / 10/6            | 5/2561       | 2240 OSO002                          | 050002                  |               | 2240 0500020     | 00016 07850030      |               |  |
| 1         |          | 9329000                      | 000          | ลบคอลับน์                            | 200 3/10          | 1/2001       | 1040 (PD001                          | OTIOON                  |               | 1040 TPD0010     | 00005 515490        | -             |  |
|           |          | 9403 000                     | 005          | เปลี่ยนชื่อคอดัมน์                   | 100 24/3          | 2003         | 1050 G1001                           | GHOOT                   |               | 1060 G1100100    | 00001 0001          |               |  |
|           |          | 9410000                      | 001          | 500                                  | 40500 0/40        | 1/2004       | 1050 GP0001                          | GPOODT                  |               | 1050 GP00010     | 000010001           |               |  |
|           |          | 9430 000                     | 0197         | 500                                  | 10 2/10           | 1/2503       | 262 1 CD0001                         | GP0001                  |               | 252 1 CD00010    | 00012 1300207       |               |  |
|           |          | 9516 000                     | 0673         |                                      | 2 220             | 1/2561       | 400 cm001                            | orp001                  |               | 400 cm00100      | 00027 0300203       |               |  |
|           |          | 9510 000                     | 0067         | 500                                  | 1000 14/5         | 2301         | 320 050002                           | 050002                  |               | 320 0500020      | 00006 01060004      |               |  |
|           |          | 9521 000                     | 0388         | 1                                    | 5 31/5            | 2/2560       | 311.9 DIE001                         | DIE001                  |               | 311.9 DIE00100   | 00381 0040488       |               |  |
|           |          | 9521 000                     | 0300         | 1                                    | 100 24/3          | 2/2562       | 2500 TPD001                          | TPD001                  |               | 2500 TPD0010     | 0038 9940488        |               |  |
|           | nau      | 9548 000                     | 0655         | 100                                  | 1000 30/6         | 3/2563       | 18800 GTI001                         | GTI001                  |               | 18800 GTI00100   | 00655 150701        |               |  |
|           | rieles   | 9570 000                     | 0524         | 1                                    | 60 14/1           | 1/2562       | 900 GP0001                           | GP0001                  |               | 900 GP00010      | 00050 R590001       |               |  |
|           |          | 9576 000                     | 0466         | 500                                  | 2500 30//         | 1/2562       | 2250 7ST001                          | 751001                  |               | 2250 7ST00100    | 0046 1153           |               |  |
|           |          | 9589 000                     | 0690         | 1                                    | 60 19/4           | 1/2561       | 750 PIN001                           | PIN001                  |               | 750 PIN00100     | 0069( IPMDB1602     |               |  |
| s: [4     |          |                              | I IN IN      | likel and the                        | 00 10             |              | 100111001                            | 111001                  |               | 10011100100      | occor in moderoor   |               |  |
| _         |          | serinon: 14 4                | 1 1000       | L[F:#] 910 444                       |                   |              |                                      |                         |               |                  |                     |               |  |

| Ch 👝 | DataMigr | ation DRUG : รานข้อมูล (ระโนเกมเพีย A                | Data Migration from DI | RUG                         |                                 |                                |                                                       |            |
|------|----------|------------------------------------------------------|------------------------|-----------------------------|---------------------------------|--------------------------------|-------------------------------------------------------|------------|
| •    | เปิด 🖌   | מראש מיש אין איז איז איז איז איז איז איז איז איז איז | SelectedTable          | จำนวน<br>Records ใน         | จำนวน<br>Records ใน             | Server connection              | Drug Connection 2<br>(Drugdata.mdb) 2                 |            |
|      | 9151     |                                                      | 6 at 1 a 1             | 00 501 0400                 | 00 501                          | nimm records ?u                |                                                       |            |
| 1    | 🤋 ແນນສ   | SQL_INV_MD_C: W1914                                  |                        |                             |                                 |                                |                                                       | 23         |
|      | ปี ฟอร์ม | RECORD_NUM WORKING_C                                 | PACK_RATIO QTY_        | ON_HANLEXPIRED_DAT LOCATION | LOT_COST VENDOR                 | COD MANUFAC_C                  | ORECORD_STALLOT_VALUE BAR_CODE LOTNO                  | - <u>^</u> |
| 1    | ม รายงา  | 10251 0000004                                        | 100                    | 1700 29/12/2565             | 0300 V&V001                     | V&V001                         | 0300 V&V001000000 0030117<br>1970 MAK001000000 161220 |            |
|      | a 1913   | 9967 0000004                                         | 100                    | 25 5/2/2562                 | 1670 MAROUT                     | TMAN01                         | 1650 TMAN0100000C 101229                              |            |
|      | 2 11110  | 10671 0000007                                        | 60                     | 360 3/3/2562                | 5280 GP0001                     | GP0001                         | 5280 GP0001000000 K605063                             |            |
|      | - Suea   | 10719 0000009                                        | 70                     | 100 000000                  | 0200 OF 0001                    | Crocor                         | 2100 CEN00100000 E31266                               |            |
|      | e min    | 10538 0000009                                        | 70                     | ค้นหาและแทนที่              | S25 CENSES                      | Y X                            | 525 CEN00100000C C31034                               |            |
|      |          | 10126 0000010                                        | 25                     |                             |                                 |                                | 1000 TMAN01000001 31-59-02                            |            |
|      |          | 10586 0000012                                        | 1                      | N2N1 2N2N                   |                                 |                                | 321 GP0001000001 J600031                              |            |
|      |          | 10529 0000013                                        | 6                      | สังที่ศัมหา: 0000021        |                                 | <ul> <li>ค่นหาถัดไป</li> </ul> | 2630.06 DIE001000001; 16N0090                         |            |
|      |          | 10333 0000014                                        | 100                    |                             |                                 |                                | 5000 GPO001000001 A593451                             |            |
| 21   |          | 10684 0000014                                        | 100                    |                             |                                 | ยกเล็ก                         | 4600 GPO001000001.                                    |            |
| b.   |          | 9948 0000015                                         | 1                      | มองหาใน: WORKING_CODE       |                                 |                                | 840 POL001000001 60247                                |            |
|      |          | 10587 0000016                                        | 1                      | ตรงตาม: เขตข้อมูลทั้งหมด 💌  |                                 |                                | 1147.5 GP0001000001 C600011                           |            |
|      |          | 9418 0000017                                         | 1                      | ค้นหา: All 💌                |                                 |                                | 1050 GPO001000001 0001                                |            |
|      |          | 10045 0000017                                        | 1                      |                             | 🗸 ດັນກາເທດທົ່ວນອອານຽງແນນທີ່ຈັດໃ | 4                              | 1050 GPO001000001 001                                 |            |
|      |          | 10588 0000019                                        | 1                      |                             |                                 |                                | 7733.96 GPO001000001 C600062                          |            |
|      |          | 10690 0000020                                        | 500                    | 30000 1771/2004             | 11400 010001                    | cipour                         | 11400 crp0010000020 178038                            |            |
|      |          | 10417 0000020                                        | 500                    | 2000 5/12/2563              | 760 crp001                      | crp001                         | 760 crp0010000020 168567                              |            |
|      |          | 9596 0000021                                         | 1                      | 100 20/11/2561              | 3200 GP0001                     | GP0001                         | 3200 GPO001000002 B580087                             |            |
|      |          | 9706 0000021                                         | 1                      | 100 20/11/2561              | 3200 GPO001                     | GP0001                         | 3200 GPO001000002 B580087                             |            |
|      |          | 10514 0000025                                        | 500                    | 3500 29/6/2561              | 2800 ATC001                     | ATC001                         | 2800 ATC001000002 150253                              |            |
|      | _        | 10589 0000027                                        | 1                      | 450 11/11/2561              | 3150 GP0001                     | GP0001                         | 3150 GPO001000002 M590611                             |            |
|      | กลุ่ม    | 10546 0000029                                        | 1                      | 220 16/3/2563               | 3058 BIO001                     | BI0001                         | 3058 BIO001000002! B173045                            |            |
|      |          | 10651 0000030                                        | 1                      | 2520 23/5/2563              | 23310 BIO001                    | BI0001                         | 23310 BIO001000003( F175048                           |            |
|      |          | 10198 0000038                                        | 1000                   | 8000 1/11/2562              | 747.28 GP0001                   | GP0001                         | 747.28 GPO001000000 L590930                           |            |
| _    |          | 10256 0000039                                        | 500                    | 1500 22/9/2562              | 561.75 GP0001                   | GP0001                         | 561.75 GPO001000003 L590806                           | -          |

คลิกขวา เลือก เรียงลำดับ > ค้นหา > ใส่ค่า WORKING\_CODE เท่ากับ 0000021 > กดปุ่ม ค้นหาถัดไป

จะพบว่าในตาราง SQL\_INV\_MD\_C มีค่าข้อมูลซ้ำกัน 2 เรคคอร์ด แนะนำให้ตรวจสอบข้อเท็จจริง คือ สินค้าคงเหลือจริง เท่าไหร่ และถ้าเหลือจริงตรงกันกับข้อมูล แนะนำให้ใส่จุดในตำแหน่งหลังสุดของค่าข้อมูล LOT NO

| ch 🗖 |                      |         |                                                                      | Data Migration from D                   | RUG      |            |            |       |                   | 8                                 |                         |   |
|------|----------------------|---------|----------------------------------------------------------------------|-----------------------------------------|----------|------------|------------|-------|-------------------|-----------------------------------|-------------------------|---|
| M 6  | DataMi<br>ភ្នំ បើគ 🎍 | gration | _DRUG : ទ្វារេង៦រដុង (ក្បាពរបរពេសរ Ar<br>របប 🎦 ត្តទ័ក៖   🗙   🚔 👔 😳 💠 | CalastadTable                           | 1        | ล่านวน     | จำนวน      | SQL S | Server connection | Drug Connection<br>(Drugdata.mdb) |                         |   |
|      | วัดถุ                | 9       | สร้างดารางในมุมมองออกแบบ                                             | © ct - Lo - L                           | Re       | Cords tu   | Records tu |       | visuou rocorde tu |                                   |                         |   |
|      | 🗌 ดาร                |         | OL INV MD C : (053)                                                  |                                         |          |            |            |       |                   |                                   |                         |   |
|      | 🗇 แบบ                |         | RECORD NUM WORKING CO                                                |                                         | ON HANEE |            | LOT COST W | ENDOR | COD MANUEAC C     | ORECORD STAT LOT VALUE            | BAR CODE LOTNO          |   |
|      | 💷 ฟอร์               | 1 - 1   | 10380 0000003                                                        | 1                                       | 190      | 29/1/2565  | 8360 V     | &V001 | V&V001            | 83                                | 0 V&V00100000 0030117   |   |
|      | 🖬 รายง               |         | 10251 0000004                                                        | 100                                     | 1700     | 22/12/2561 | 1870 N     | AK001 | MAK001            | 18                                | 0 MAK001000000 161229   |   |
|      | 🗎 เพล                | H       | 9967 0000006                                                         | 1                                       | 25       | 5/2/2562   | 1650 T     | MAN01 | TMAN01            | 16                                | 0 TMAN0100000 218-59-03 |   |
|      | ա որը                |         | 10671 0000007                                                        | 60                                      | 360      | 3/3/2562   | 5280 G     | P0001 | GP0001            | 52                                | 0 GPO001000000 K605063  |   |
|      | - Suo                |         | 10719 0000009                                                        | 70                                      | 1400     | 22/5/2563  | 2100 0     | EN001 | CEN001            | 21                                | 0 CEN00100000 E31266    |   |
|      | er mil               | 11      | 10538 0000009                                                        | 70                                      | 350      | 3/3/2563   | 525 0      | EN001 | CEN001            | 5                                 | 5 CEN00100000 C31034    |   |
|      |                      |         | 10126 0000010                                                        | 25                                      | 250      | 4/2/2563   | 1000 T     | MAN01 | TMAN01            | 10                                | 0 TMAN01000001 31-59-02 |   |
|      |                      |         | 10586 0000012                                                        | 1                                       | 100      | 31/1/2562  | 321 0      | P0001 | GP0001            | 3                                 | 1 GP0001000001 J600031  |   |
|      |                      |         | 10529 0000013                                                        | 6                                       | 6        | 30/6/2562  | 2630.06 E  | IE001 | DIE001            | 2630.0                            | 6 DIE001000001: 16N0090 |   |
|      |                      |         | 10333 0000014                                                        | 100                                     | 2500     | 12/10/2562 | 5000 G     | P0001 | GP0001            | 50                                | 0 GPO001000001 A593451  |   |
| ien  |                      |         | 10684 0000014                                                        | 100                                     | 2300     | 24/9/2561  | 4600 0     | P0001 | GP0001            | 46                                | 0 GP0001000001          |   |
| -    |                      |         | 9948 0000015                                                         | 1                                       | 84       | 12/5/2562  | 840 F      | OL001 | POL001            | 8                                 | 0 POL001000001 60247    |   |
|      |                      |         | 10587 0000016                                                        | 1                                       | 135      | 2/3/2563   | 1147.5 0   | P0001 | GP0001            | 1147                              | 5 GP0001000001 C600011  |   |
| vv   |                      |         | 9418 0000017                                                         | 1                                       | 1        | 1/1/2564   | 1050 G     | P0001 | GP0001            | 10                                | 0 GPO001000001 0001     |   |
|      |                      |         | 10045 0000017                                                        | 1                                       | 1        | 1/1/2563   | 1050 G     | P0001 | GP0001            | 10                                | 0 GPO001000001 001      |   |
|      |                      |         | 10588 0000019                                                        | 1                                       | 278      | 24/3/2563  | 7733.96 0  | P0001 | GP0001            | 7733.9                            | 6 GPO001000001 C600062  |   |
|      |                      |         | 10690 0000020                                                        | 500                                     | 30000    | 17/1/2564  | 11400 c    | rp001 | crp001            | 114                               | 0 crp0010000020 178038  |   |
|      |                      |         | 10417 0000020                                                        | 500                                     | 2000     | 5/12/2563  | 760 c      | rp001 | crp001            | 7                                 | 0 crp0010000020 168567  |   |
|      |                      | Þ       | 9596 0000021                                                         |                                         | 100      | 20/11/2561 | 3200 0     | P0001 | GP0001            | 32                                | 0 GP0001000002 B580087  |   |
|      |                      |         | 9706 0000021                                                         | 1                                       | 100      | 20/11/2561 | 3200 0     | PO001 | GP0001            | 32                                | 0 GPO001000002 B580087  |   |
|      |                      |         | 10514 0000025                                                        | 500                                     | 3500     | 29/6/2561  | 2800 A     | TC001 | ATC001            | 28                                | 0 ATC001000002 150253   |   |
|      |                      |         | 10589 0000027                                                        | 1                                       | 450      | 11/11/2561 | 3150 G     | PO001 | GP0001            | 31                                | 0 GPO001000002 M590611  |   |
|      | กลุ่ม                |         | 10546 0000029                                                        | 1                                       | 220      | 16/3/2563  | 3058 E     | 10001 | BI0001            | 30                                | 8 BIO001000002! B173045 |   |
|      |                      |         | 10651 0000030                                                        | 1                                       | 2520     | 23/5/2563  | 23310 B    | 10001 | BI0001            | 233                               | 0 BIO001000003( F175048 |   |
|      |                      |         | 10198 0000038                                                        | 1000                                    | 8000     | 1/11/2562  | 747.28 0   | PO001 | GP0001            | 747.                              | 8 GPO001000000 L590930  |   |
|      |                      |         | 10256 0000039                                                        | 500                                     | 1500     | 22/9/2562  | 561.75 6   | P0001 | GP0001            | 561.                              | 5 GP0001000003 L590806  |   |
|      |                      | ระบ     | En: 14 4 19 > >1 >                                                   | i∰ ຈາກ 444                              |          |            |            |       |                   |                                   |                         |   |
|      |                      | 1 510   |                                                                      | 201 810 999<br>Alfanisation of the fire |          |            |            |       |                   |                                   |                         | _ |

การจัดการ เรื่องข้อมูลค่าขนาดบรรจุเป็นค่าว่าง (Chk\_INV\_MD) ให้ค่า 1 ลงใน หน้าต่าง query CHK\_INV\_MD ได้เลย

| j <sup>1</sup> Chk_DRUG_VN : แบบสอบกามแบบให้มือกข้อมูล<br> WORKING_CO  TRADE_NAME   VENDOR_CODI                                                                                                    | F 🛐 🔽   🏦   🗠 🖂 🛄 🛃 🖣 🕑 💂 👘                                                                                          |                                                                                                    |                                                |
|----------------------------------------------------------------------------------------------------|----------------------------------------------------------------------------------------------------|----------------------------------------------------------------------------------------------------|------------------------------------------------|
| prom_DRUG_VN : HUDBROUMBARDHOBHR<br>WORKING_CO   TRADE_NAME   VENDOR_CODI                                                                                                    |                                                                                                    |                                                                                                    |                                                |
|                                                                                                    |                                                                                                    | WORKING COEXPIRED DAT MANUFAC CO VENDOR COD LOTNO                                                                                                    |                                                |
|                                                                                                    |                                                                                                    | ▶ 0000021 20/11/2561 GPO001 GPO001 B580087 2                                                                                                    |                                                |
|                                                                                                    |                                                                                                    | 0000131 30/11/2563 GP0001 GP0001 B376 2<br>0000366 30/11/2562 MED002 MED002 AK609 2                                                                                                    |                                                |
|                                                                                                    |                                                                                                    | 00000512 31/5/2564 LFA001 LFA001 16E42 2                                                                                                    |                                                |
|                                                                                                    |                                                                                                    | 0000613 30/6/2561 CMM001 CMM001 A03216010 2                                                                                                    |                                                |
|                                                                                                    |                                                                                                    | 0000689 22/11/2561 PIN001 PIN001 1PMDA1604 2                                                                                                    |                                                |
|                                                                                                    |                                                                                                    | 0000694 28/2/2562 ABCA01 ABCA01 AN-66 2                                                                                                    |                                                |
|                                                                                                    |                                                                                                    |                                                                                                    |                                                |
|                                                                                                    |                                                                                                    |                                                                                                    |                                                |
|                                                                                                    |                                                                                                    |                                                                                                    |                                                |
|                                                                                                    |                                                                                                    |                                                                                                    |                                                |
| niion: III I                                                                                                    |                                                                                                    | ssilou: 🔣 🔍 1 🕨 🔰 an 9                                                                                                    |                                                |
| Chk_INV_MD_C : แบบสอบถามแบบใช้เลือกข้อมุล                                                                                                    |                                                                                                    | 🗇 Chk_INV_MD : แบบสอบกามแบบใช้เลือกข้อมุล                                                                                                    |                                                |
| WORKING_CO DRUG_NAME PACK                                                                                                    | RATIO LOTNO QTY_ON_HANE                                                                                              | WORKING_CO DRUG_NAME STD_RATIO1 STD_RATIO3                                                                                                    |                                                |
|                                                                                                    |                                                                                                    | ▶ 0000097 ELP 120 ml                                                                                                    |                                                |
|                                                                                                    |                                                                                                    | 0000131 charcoal activated 50 gm 1                                                                                                    |                                                |
|                                                                                                    |                                                                                                    | 0000136 Chlorhexidine 5%                                                                                                    |                                                |
|                                                                                                    |                                                                                                    | 0000203 Norplant(ยาศึงคุมก่าเน็ต) 1v 1                                                                                                    |                                                |
|                                                                                                    |                                                                                                    | 0000241 Marvelon 0.03+0.15mg                                                                                                    |                                                |
|                                                                                                    |                                                                                                    | 0000230 Gynecon vag. 1                                                                                                    |                                                |
|                                                                                                    |                                                                                                    | 0000329 Insulin 70/30(cartridge) 3m                                                                                                    |                                                |
|                                                                                                    |                                                                                                    | 0000483 Oxoferin 50ml                                                                                                    |                                                |
| uiun: 14 4 🛛 🕨 🕨 🕬 🖉                                                                                                    |                                                                                                    | รณ์ชน: [◀ ◀ 1 ▶ ]])) ** งาก 23                                                                                                    |                                                |
|                                                                                                    | ปรับปรงข้อมลเสร็จสิ้น                                                                                                |                                                                                                    |                                                |
|                                                                                                    |                                                                                                    |                                                                                                    |                                                |
|                                                                                                    | Location of Drugdata.mdb: D:\INVC\D                                                                                  | rugdata.mdb                                                                                                    |                                                |
| นข้อมูด                                                                                                    | COL Convort ACLIS-DC D:                                                                                              | tabace TNV RI ANK III LI LI DOTODIOCO                                                                                                    | NUM                                            |
|                                                                                                    | DataM E Data Check                                                                                                   |                                                                                                    | ( 🙆 🗞 🗁 🖻 🐴 🍊                                  |
|                                                                                                    |                                                                                                    |                                                                                                    | 2                                              |
|                                                                                                    |                                                                                                    |                                                                                                    |                                                |
| น Cn 💭 DataMigration_DRUG : ฐานข้อมูล (รูปแบบแฟ้ม Acc                                                                                                    | ess 2002 - 2003)                                                                                                    | COD LOTNO สำนวนที่ช่า                                                                                                    |                                                |
| 🛅 เปิด 🔽 ออกแบบ 🛅 สร้าง 🗙 当 😳 🔠 🛙                                                                                                    | leg                                                                                                    | B580087 2                                                                                                    |                                                |
| วัตถุ 🗳 สร้างพ่อร์มในมุมมองออกแบบ<br>สร้างพ่อร์มโดยใช้ดัวช่วยสร้าง                                                                                                    |                                                                                                    | AK609 2                                                                                                    |                                                |
| Connection                                                                                                    |                                                                                                    | 16E42 2                                                                                                    |                                                |
| I Wasu I DConnect                                                                                                    |                                                                                                    | A03216010 2<br>0170089 2                                                                                                    |                                                |
| ธายงาน EditVendor<br>Migration                                                                                                    |                                                                                                    | 1PMDA1604 2                                                                                                    |                                                |
| Migration StockCard                                                                                                    |                                                                                                    | AN-66 2<br>SH59004 2                                                                                                    |                                                |
| สะ โมดูล                                                                                                    |                                                                                                    | 010000                                                                                                    |                                                |
|                                                                                                    |                                                                                                    |                                                                                                    |                                                |
|                                                                                                    |                                                                                                    |                                                                                                    |                                                |
|                                                                                                    |                                                                                                    |                                                                                                    |                                                |
| កររីល                                                                                                    |                                                                                                    |                                                                                                    |                                                |
| Chk_INV_MD_C : แบบสอบกามแบบใช้เลือกข้อมุล                                                                                                    |                                                                                                    | 📑 Chk_INV_MD : แบบสอบกามแบบใช้เลือกข้อมูล                                                                                                    |                                                |
| house and the second second se | _RATIO LOTNO QTY_ON_HANE                                                                                             | WORKING_CO DRUG_NAME STD_RATIO1 STD_RATIO3                                                                                                    |                                                |
| WORKING_CO DRUG_NAME PACK                                                                                                    |                                                                                                    | 0000097 ELP 120 ml 1 1<br>0000126 Cefnbalexine 250 mg 1 100                                                                                                    |                                                |
| WORKING_CO DRUG_NAME PACK                                                                                                    |                                                                                                    | 0000131 charcoal activated 50 gm 1 1                                                                                                    |                                                |
| WORKING_CO  DRUG_NAME   PACH                                                                                                    |                                                                                                    | 0000126 Chlorbovidino 5%                                                                                                    |                                                |
| WORKING_CO  DRUG_NAME PACH                                                                                                    |                                                                                                    |                                                                                                    |                                                |
| WORKING_CO DRUG_NAME PACH                                                                                                    |                                                                                                    | 0000205 Hepatitis B vaccine 1 ml 1 1<br>0000233 Norplant(arXiv_anitula) 1 v 1 1                                                                                                    |                                                |
| WORKING_CO DRUG_NAME PACH                                                                                                    |                                                                                                    | 0000130         Chromosom 0-res         1         0           0000235         Hepathis 9 ucces to 1 ml         1         1           0000233         Korpinit(rr Mayari \stable) 10         1         1           000024         Mareion 0.03/o 15mg         1         1                                                                                                    |                                                |
| WORKING_CO DRUG_NAME PACH                                                                                                    |                                                                                                    | 0000150         Clinicaline J-se         1           0000205         Hepitritis Fueccine 1 ml         1           0000205         Norplant(ra/Marµri/s/Ba) 1/v         1           0000290         Gymenon vag.         1           0000290         Gymenon vag.         1           0000290         Urea 10%         1                                                                                                    |                                                |
| IWORKING_COI DRUG_NAME PACH                                                                                                    |                                                                                                    | 0000130         Clinicalitie Jrag         1           0000215         Heplattis B vaccine 1 ml         1           0000233         Norpanti (ra /Kaşuri viša) 1v         1           0000290         Kayesin 0.030 (rag         1           0000290         Gymeson vag.         1           0000291         Lirae 10%         1           0000292         Hesilin 70/30(cartridge) 3ml         1                                                                                                    |                                                |
| IWORKING_CO] DRUG_NAME PACH                                                                                                    |                                                                                                    | 0000130         C-Introductine Jr and L         1           0000203         Horplantits B vaccine 1 ml         1         1           0000203         Norplant(transfarsurivstan) 1 v)         1         1           0000209         Gynecon vag.         1         1           0000290         Gynecon vag.         1         100           0000290         Gynecon vag.         1         100           0000291         Irstain 70/30 (cartridge) 3m         1         5           0000455         Niclosamide 500 mg         1         1           0000455         Niclosamide 500 mg         1         1                                                                                                    |                                                |
| (WORKING_CO) DRUG_NAME PACH                                                                                                    |                                                                                                    | 0000150         Chromosome une version         1           0000205         Hepatitis B vaccine 1 ml         1           0000205         Horpinitic 1 Agauth Siley 1 yr         1           0000205         Gymenon vag.         1           0000205         Gymenon vag.         1           0000205         Insulin 70/30(cartridge) 3mr         5           0000043         Coulderail Soft mg         1           0000043         Coulderail 1         1                                                                                                    |                                                |
| IWORKING_CO DRUG_NAME PACH                                                                                                    | ปริประกัญญาสินสิน                                                                                                    | 0000150         CHronoxane Jrs         1           0000205         CHronoxane Jrs         1           0000205         Structure I ml         1           0000205         Structure I ml         1           0000205         Synchronia Jrs         1           0000205         Gynecon vag.         1         100           0000329         Insulin 70/30(cartridge) 3m         1         5           0000433         Oxoferin Soml         1         1           0000433         Oxoferin Soml         1         1           velow:         E1         21         >1 × 1         ×                                                                                                    |                                                |
| IWORKING_CO DRUG_NAME PACH                                                                                                    | ปรับปรุงปัญณะรังสั้น                                                                                                 | 0000150         CHronitoxine Jrs         1         1           0000205         Hopiantic TAsuri'uša) 1v         1         1           0000205         Gynenon Vag.         1         1           0000205         Gynenon Vag.         1         100           0000205         Gynenon Vag.         1         100           0000290         Gynenon Vag.         1         100           0000291         Urea 10%         1         1           00000450         Urea 10%         1         1           0000453         Oxoferin 50m         1         1           0000453         Oxoferin 50m         1         1           vsdm::         It I         1         +                                                                                                    |                                                |
| (WORKING_CO) DRUG_NAME   РАСН<br>Mine: [4] ( ) ) ) ) ) ) ) ) ) ) ) ) ) ) ) )   ) ) ) ) ) ) ) ) ) ) ) ) ) ) ) ) ) ) ) )                                                                                                    | ปรับปรุงข่อมูลเสริงสิ้น<br>Location of Drugdata.mdb: D:\INVC\D                                                       | 0000305         Hepatitis Bruche 1 mi         1         1           0000231         Hopanit R Maurin Man 1V         1         1           0000231         Hopanit R Maurin Man 1V         1         1           0000231         Hopanit R Maurin Man 1V         1         1           0000231         Hopanit R Maurin Man 1V         1         1           0000231         Hopanit R Maurin Man 1V         1         1           0000231         Hopanit R Maurin Man 1V         1         100           0000231         Hopanit R Maurin Man 1V         1         100           0000231         Hopanit R Maurin Maurin Man 1V         1         1           0000235         Hopanit R Maurin Maurin Maur |                                                |
| (WORKING_CO) DRUG_NAME   РАСН<br>sūnas: [4] 4   ▶   №   №  <br>ийоца                                                                                                    | ปรับปรุงข่อมูลเสร็จสิ้น<br>Location of Drugdata.mdb; D:\INVC\D<br>ST4 Server: ASIS.Dr Dr                             | 0000105         Hopadits Bruchen 1 ml         1           0000203         Hopadits Bruchen 1 ml         1           0000203         Hopadits Bruchen 1 ml         1           0000204         Hopadits Bruchen 1 ml         1           0000205         Hopadits Bruchen 1 ml         1           000021         Hopadits Bruchen 1 ml         1           0000220         Gymecon wag,         100           0000250         Hinsdin 7030(cartridge) 3m         5           0000451         Hucksamdo 500 mg         1           0000453         Oxferin Sont         1                                                                                                    | I I I NUM                                      |
| (WORKING_CO) DRUG_NAME РАСН<br>dianc (К € ) > > > > > > > > > > > > > > > > > >                                                                                                    | ปรับปรุงข่อมูลแลริงสั้น<br>Location of Drugdeta.mdb: D:\INVC/D<br>ราช Conser AGIC.Dr Dr<br>a. Data . โต Check. โตโ C | 0000105       Chronization of units         0000203       Horplantic Trideworks (1 mil)         0000203       Horplantic Trideworks (1 mil)         0000204       Horplantic Trideworks (1 mil)         0000205       Upters (10%         0000205       Upters (10%         0000205       Upters (10%         0000205       Upters (10%         0000205       Upters (10%         0000205       Hisslin 7030(catridge) 3m         0000453       Oxderin Sohn         0000454       Z1         0000453       Dataset         1       Z1         Vigitatambb         Heblacet       BM/ BI AMK'                                                                                                    | · · · · · · · · · · · · · · · · · · ·          |
| (WORKING_CO) DRUG_NAME РАСН<br>diana: (4 € ) (4 ) (5 )<br>Utánya<br>[〕 ((1 ) (2 ) (2 ) (2 ) (2 ) (2 ) (2 ) (2                                                                                                    | ปริบประกัญณศรีลลั้น<br>Location of Drugdata.mdb: D:\INVC(R<br>SON Sensor: AGIS.DC Dr<br>a. Data. อา Check. อา C      | 0000105       Chronization of units         0000203       Horplantic Triangent from         0000203       Horplantic Triangent from         0000204       Units         0000205       Horplantic Triangent from         0000206       Upters 10%         0000205       Histoin 7030(cartridge) 3m         0000255       Histoin 7030(cartridge) 3m         0000256       Histoin 7030(cartridge) 3m         0000257       Unclosando 500 mg         0000258       Unclosando 500 mg         0000259       Upters 10%         0000256       Histoin 7030(cartridge) 3m         0000457       Unclosando 500 mg         0000458       Unclosando 500 mg         0000459       Upters 10%         Nucleared       21 () () () () () () () () () () () () ()                                                                                                    | · · · · · · · · · · · · · · · · · · ·          |
| UWORKING_CO] DRUG_NAME PACH                                                                                                    | ปริบปรุงปอมูลแคริลอิ่น<br>Location of Drugdeta.mdb: D:\INVC(R<br>SOI Sensor: ASI RS:DC Dr<br>a. Data. อา Check. อา C | 0000103       Chronizania no units         0000203       Horpartis Turner 1 mi         0000203       Horpartis Turner 1 mi         0000203       Horpartis Turner 1 mi         0000204       Horpartis Turner 1 mi         0000205       Upter 10%         0000216       Upter 10%         0000217       Horpartis Turner 1 mi         0000218       Upter 10%         0000219       Upter 10%         0000219       Upter 10%         0000219       Upter 10%         0000415       Upter 10%         0000415       Upter 10%         U                                                                                                    | ● ● ● ● ● ● ● ● ● ● ● ● ● ● ● ● ● ● ●          |
| IVORKING_CO] DRUG_NAME РАСН<br>dm: 14 ( ) ) ) ) )<br>ISDaja<br>ISDaja<br>() () New () () [] DD                                                                                                    | ปรับปรุงข่อมูลแลริงสั้น<br>Location of Drugdeta.mdb: D:\INVC/D<br>ราช Conver AGIR_Dr Dr                              | 0000300       Check STD_RATIO,         0000201       Marketon 0034         0000213       Horpardis Structure 1 mil         0000223       Horpardis Structure 1 mil         0000240       Gymenon way,         0000250       Gymenon way,         0000043       Urture 10%         0000043       Oxderin Sont         0000043       Oxderin Sont         0000043       Oxderin Sont         00000443       Oxderin Sont         00000453       Till Die vn 23                                                                                                    | NUM<br>( ) ( ) ( ) ( ) ( ) ( ) ( ) ( ) ( ) ( ) |